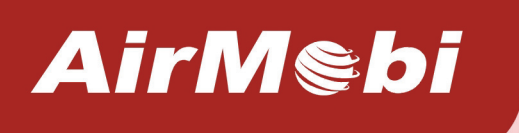

# Wireless Music Router iPlay

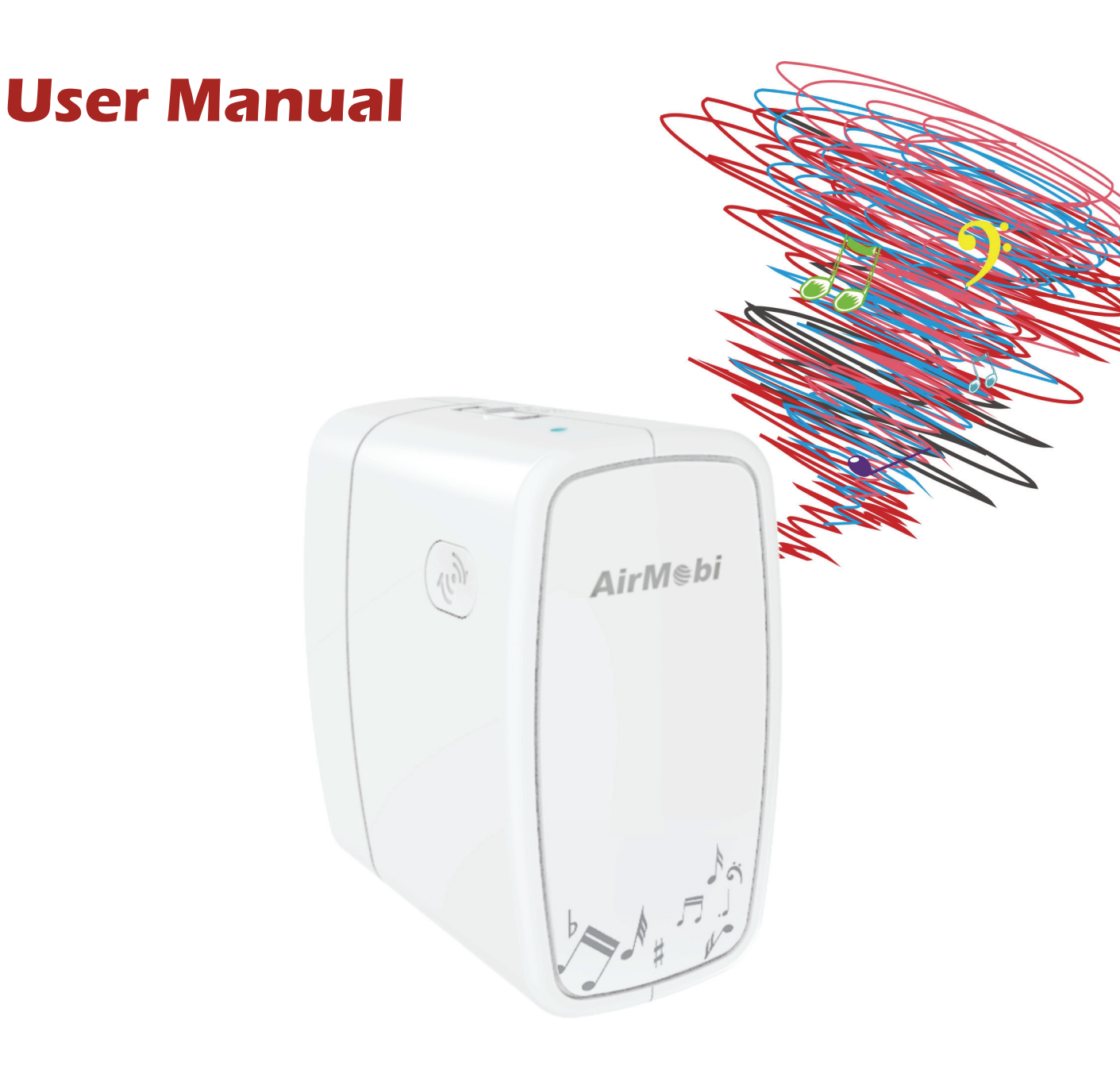

## **Copyright Statement**

**AirMobi** is the registered trademark of Shenzhen Huaxunark Technology Co., Ltd. Other trademark or trade name mentioned herein are the trademark or registered trademark of the company. Copyright of the whole product as integration, including its accessories and software, belongs to Shenzhen Huaxunark Technology Co., Ltd. Without the permission of Shenzhen Huaxunark Technology Co., Ltd., individual or party is not allowed to copy, plagiarize, imitate or translate it into other languages.

All the photos and product specifications mentioned in this manual are for references only, as the upgrading of software and hardware, there will be changes. And if there are changes, AirMobi is not responsible for informing in advance. If you want to know more information about our products, please visit our website at www.cctairmobi.com.

# CONTENTS

| Chapter 1: Introduction                             | 1  |
|-----------------------------------------------------|----|
| Product Overview                                    | 1  |
| Main Features                                       | 2  |
| Chapter 2: Operating Mode Introduction              | 3  |
| Chapter 3: Installation                             | 5  |
| Physical Connection                                 | 5  |
| Configure the Computer's IP Address                 | 5  |
| Setup Wizard                                        | 16 |
| Music Streaming and USB Data Sharing                | 22 |
| Chapter 4: Software Configuration for AP Mode       | 29 |
| Login                                               | 29 |
| Running Status                                      | 29 |
| Setup Wizard                                        | 30 |
| Network Settings                                    | 30 |
| Wireless Settings                                   | 30 |
| System Tools                                        | 34 |
| Chapter 5: Software Configuration for Repeater Mode | 36 |

| Login                               |                   |
|-------------------------------------|-------------------|
| Running Status                      |                   |
| Setup Wizard                        |                   |
| Network Settings                    |                   |
| Wireless Settings                   |                   |
| System Tools                        |                   |
| Chapter 6: Software Configuration f | or Router Mode 41 |
| Login                               |                   |
| Running Status                      |                   |
| Setup Wizard                        |                   |
| Network Settings                    |                   |
| Wireless Settings                   |                   |
| System Tools                        |                   |
| Chapter 7: Specification            |                   |
| Appendix A: Troubleshooting         |                   |
| Appendix B: Certification           |                   |
| CE Mark Warning                     |                   |
| Appendix C: Glossary                |                   |

## **Chapter 1: Introduction**

#### **Product Overview**

AirMebi

Thank you for choosing iPlay Wireless Music Router.

iPlay Wireless Music Router is designed for notebooks, tablets, smart phones and other portable wireless devices. It sends the music on your iPhone, iPad or Android devices to stereo or speakers in your home. And it turns your external USB hard drive into a drive you can share with all the users on your network. It supports multiple operating modes including AP, Router and Repeater, all these features make it a unique product to create a highly efficient mobile office or entertainment network anytime anywhere. Moreover, this router is small enough to fit in your pocket, no need for any extra power adapter. While you're out and about, the USB port can also charge your most USB powered devices including Smart Phone or Tablet. With the compact and exquisite appearance, it is the best choice for your enjoyable travel and business trip. **Top Panel** 

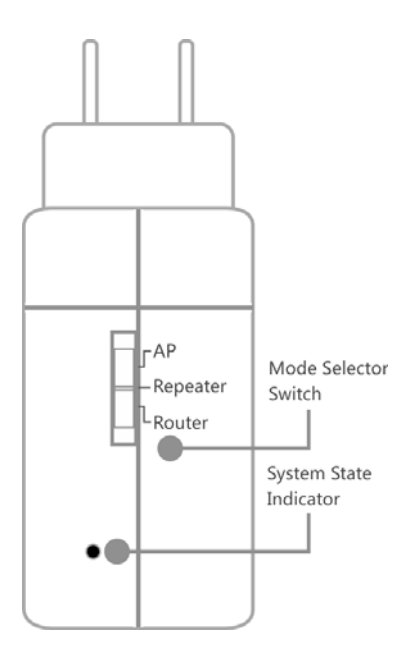

| LED | Status        | Description                                      |
|-----|---------------|--------------------------------------------------|
|     | Solid Red     | During Power ON or system is defective.          |
| SYS | Solid Blue    | The device is powered ON and operating properly. |
|     | Blinking Blue | The device is processing WPS.                    |

#### **Bottom Panel**

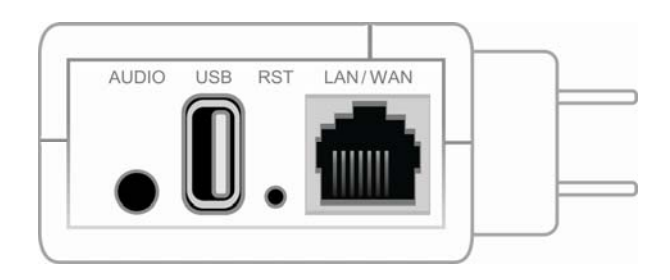

| Button/Interface | Description                                                                                           |  |
|------------------|----------------------------------------------------------------------------------------------------|--|
| AUDIO            | Connect stereo or speakers.                                                                           |  |
| USB              | Connect a USB stick or charge your Smart Phone or Tablet.                                             |  |
| RST              | Long press and hold the button for 5 seconds, the Router will reboot to its factory default settings. |  |
| LAN/WAN          | This Ethernet port can be used as a LAN or WAN port.                                                  |  |

#### **Main Features**

- IEEE 802.11n, wireless speed up to 150Mbps
- Travel-sized design, lightweight, great for home or travel use
- Sends music on your iPhone, iPad or Android mobile devices to stereo or speakers
- Shares files from any USB drive wirelessly
- USB port can be used for charging the Smart Phone or Tablet
- Supports multiple operation modes in different environment
- Switches operation mode easily by Mode Selector Switch
- Supports WEP, WPA/WPA2, WPA /WPA2- Personal (TKIP/AES) Encryptions
- Quick wireless security connection by simply pressing the WPS button
- Backward compatible with 802.11b/g product
- Free iPlayShare App for iPhone<sup>®</sup>, iPad<sup>®</sup> and Android<sup>®</sup> mobile devices

AirMebi

# **Chapter 2: Operating Mode Introduction**

This Wireless Music Router supports three operation modes including **AP**, **Repeater** and **Router**. You can use the Mode Selector Switch on the top of the device to change the operation mode. By default, the operation mode is **AP**.

In AP mode, it extends your existing hardwired network to your wireless clients.

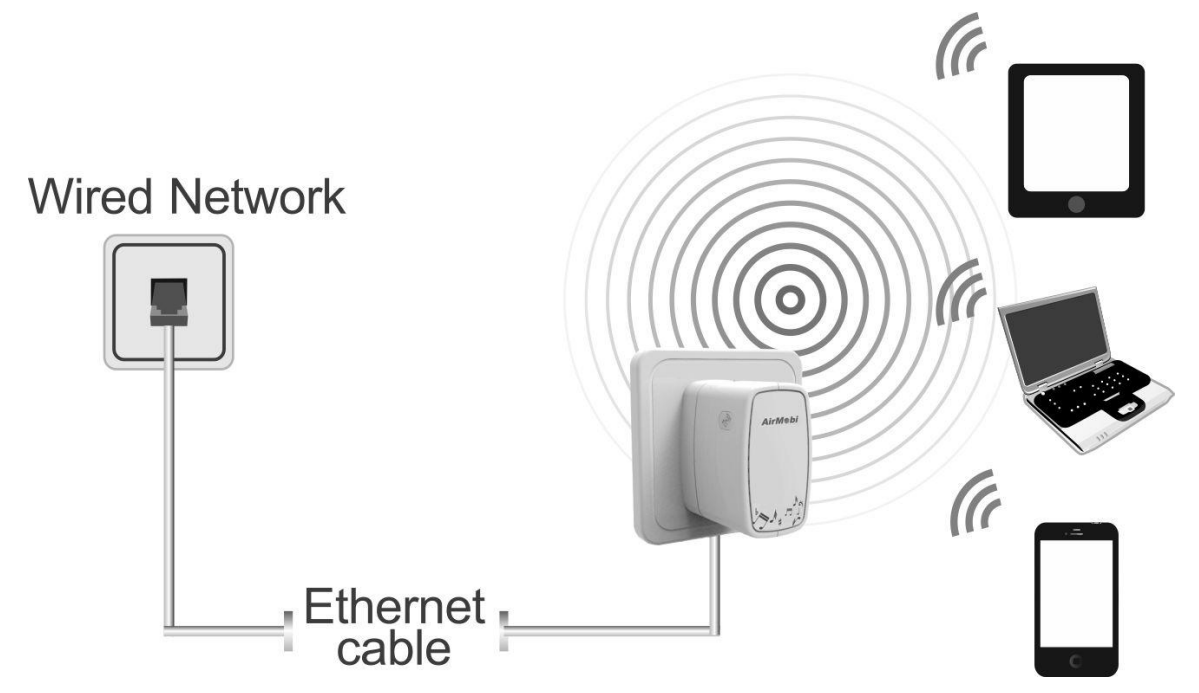

In Repeater mode, it extends the coverage of your root wireless router, boost the wireless signal strength.

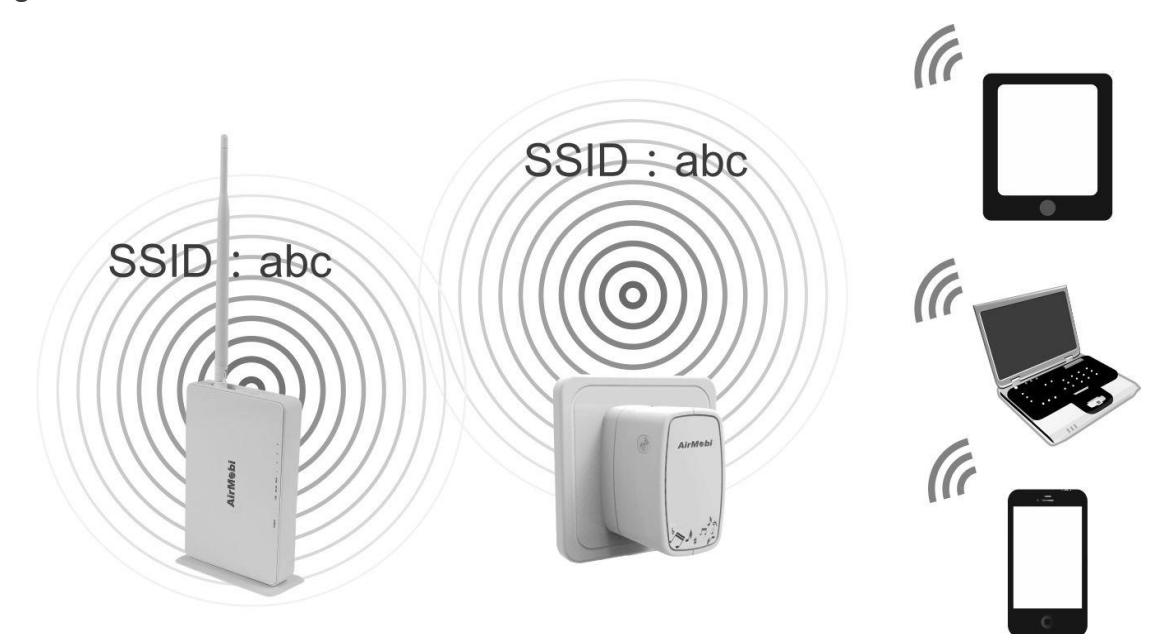

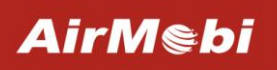

ADSL Modem

In Router mode, it enables Multiple Wi-Fi devices to share Internet via DSL/Cable Modem.

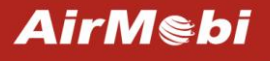

# **Chapter 3: Installation**

### **Physical Connection**

Please refer to Chapter 2.

#### **Configure the Computer's IP Address**

#### For Windows XP/2000

1) Click Start > Control Panel.

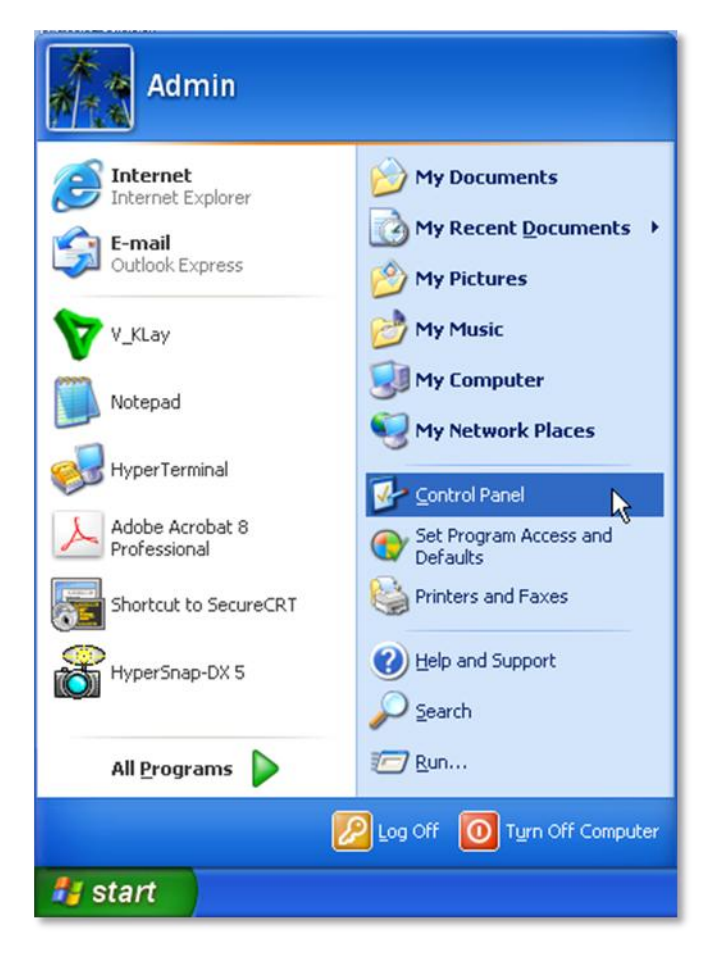

2) Select and double click Network Connections.

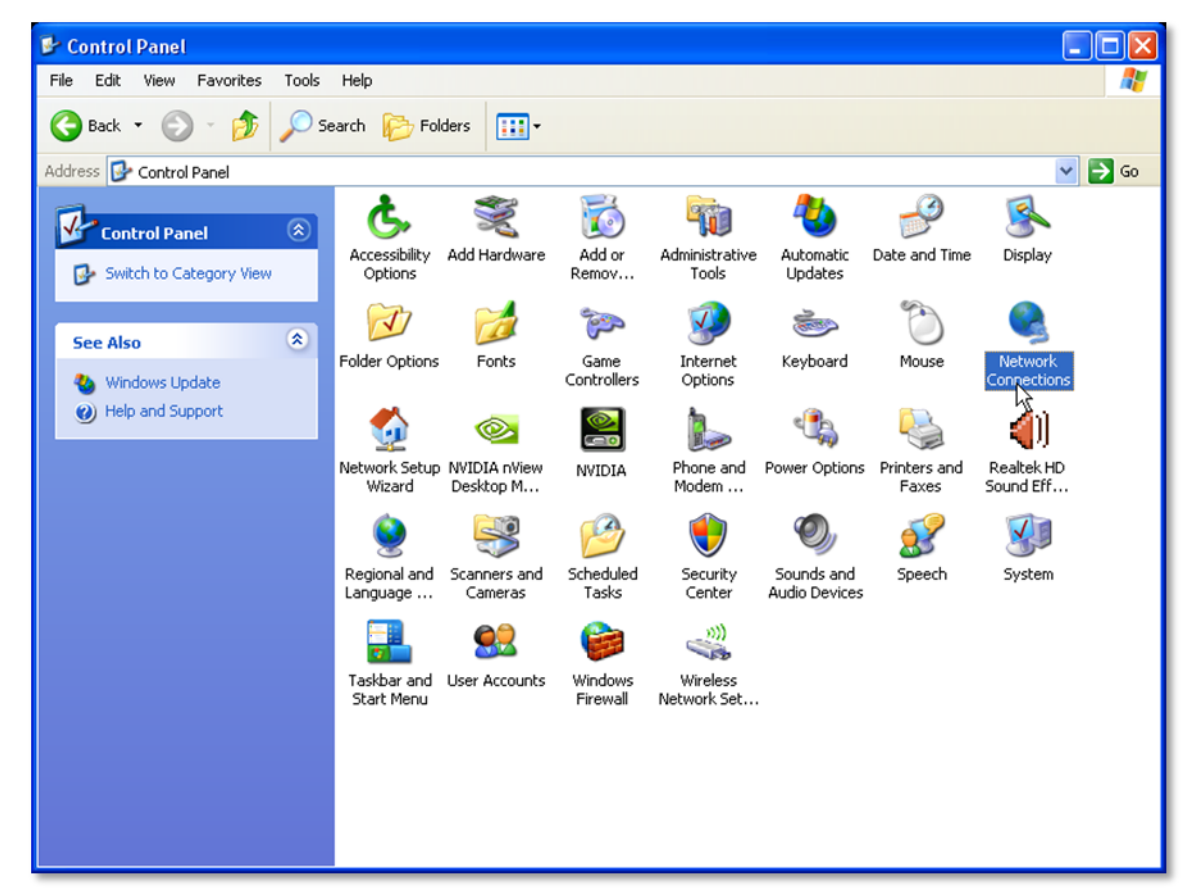

3) Right click Wireless Network Connection and then select Properties.

| (ch) 802.1 | Disable                          | Cie EE Family Contro. |
|------------|----------------------------------|-----------------------|
|            | View Available Wireless Networks |                       |
|            | Status                           |                       |
|            | Repair                           |                       |
|            | Bridge Connections               |                       |
|            | Create Shortcut                  |                       |
|            | Delete                           |                       |
|            | Rename                           |                       |

4) Select Internet Protocol (TCP/IP) and click Properties.

| eneral Wireless                                                                                      | Networks Advance                                                                                                    | ed                                                                                           |                          |
|----------------------------------------------------------------------------------------------------|----------------------------------------------------------------------------------------------------|----------------------------------------------------------------------------------------------|--------------------------|
| Connect using:                                                                                       |                                                                                                    |                                                                                              |                          |
| 👼 802.11n U                                                                                          | SB Wireless LAN Ca                                                                                                    | rd #2 Coni                                                                                   | igure                    |
| This connection u                                                                                    | uses the following ite                                                                                                    | ms:                                                                                          |                          |
| 🗹 🐨 AEGIS F                                                                                          | Protocol (IEEE 802.1                                                                                                    | x) v3.7.5.0                                                                                  | ^                        |
| 🗹 🐨 RTL818                                                                                           | 5 Mass Production F                                                                                                    | Protocol Program                                                                             | 1                        |
| Internet                                                                                             | Protocol (TCP/IP)                                                                                                    |                                                                                              |                          |
| 140                                                                                                  |                                                                                                    |                                                                                              | ~                        |
| <                                                                                                    | - 110                                                                                                    |                                                                                              | >                        |
| Install                                                                                              | Uninstal                                                                                                    | Prop                                                                                         | erties                   |
|                                                                                                    |                                                                                                    |                                                                                              | 10                       |
| Description                                                                                          |                                                                                                    |                                                                                              |                          |
| Description<br>Transmission C<br>wide area netw<br>across diverse                                    | Control Protocol/Inter<br>vork protocol that pro<br>interconnected netw                                                   | net Protocol. The d<br>ovides communicati<br>vorks.                                          | efault<br>on             |
| Description<br>Transmission C<br>wide area netw<br>across diverse                                    | Control Protocol/Inter<br>vork protocol that pro<br>interconnected netwo<br>notification area whe                         | net Protocol. The o<br>ovides communicati<br>vorks.<br>n connected                           | efault<br>on             |
| Description<br>Transmission C<br>wide area netw<br>across diverse<br>Show icon in r<br>Notifu me whe | Control Protocol/Inter<br>work protocol that pro<br>interconnected netw<br>notification area whe<br>an this connection ha | net Protocol. The d<br>ovides communicati<br>vorks.<br>In connected<br>as limited or no conr | efault<br>on<br>ectivity |
| Description<br>Transmission C<br>wide area netw<br>across diverse<br>Show icon in r<br>Notify me whe | Control Protocol/Inter<br>work protocol that pro<br>interconnected netw<br>notification area whe<br>in this connection ha | net Protocol. The d<br>ovides communicati<br>vorks.<br>n connected<br>as limited or no conr  | efault<br>on<br>ectivity |
| Description<br>Transmission C<br>wide area netw<br>across diverse<br>Show icon in r<br>Notify me whe | Control Protocol/Inter<br>work protocol that pre<br>interconnected netw<br>notification area whe<br>in this connection ha | net Protocol. The d<br>ovides communicati<br>vorks.<br>n connected<br>as limited or no conr  | efault<br>on<br>ectivity |

5) Select **Use the following IP address** and **Use the following DNS Server addresses**. The IP address put in 192.168.0.X (like 192.168.0.100), Subnet mask put in 255.255.255.0, Default gateway leave it blank. Then click **OK**, and then click **OK** again.

| You can get IP settings assigne<br>his capability. Otherwise, you n<br>he appropriate IP settings. | ed automatically if your network supports<br>eed to ask your network administrator for |
|----------------------------------------------------------------------------------------------------|----------------------------------------------------------------------------------------|
| Obtain an IP address auto                                                                          | matically                                                                              |
| ● Use the following IP address                                                                     | \$\$\$.                                                                                |
| IP address:                                                                                        | 192.168.0.100                                                                          |
| Subnet mask:                                                                                       | 255 . 255 . 255 . 0                                                                    |
| Default gateway:                                                                                   |                                                                                        |
| Obtain DNS server addres                                                                           | s automatically                                                                        |
| Ose the following DNS set                                                                          | iver addresses:                                                                        |
| Preferred DNS server:                                                                              |                                                                                        |
| Alternate DNS server:                                                                              |                                                                                        |
|                                                                                                    |                                                                                        |
|                                                                                                    | Advanced.                                                                              |

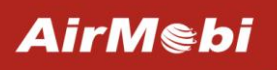

LAN or High-Speed Internet

6) Right click on Wireless Network Connection again, choose View Available Wireless Networks.

| Not connected, Fi      |                                  | ged, Fire |
|------------------------|----------------------------------|-----------|
| 📜 (ආ) 802.11n USB Wire | Disable                          | y Contro  |
|                        | View Available Wireless Networks | 2         |
|                        | Status                           | 2         |
| -                      | Repair                           |           |
|                        | Bridge Connections               |           |
|                        | Create Shortcut                  |           |
|                        | Delete                           | 1         |
|                        | Rename                           |           |
|                        | Properties                       |           |

7) Click **Refresh network list**, search for AirMobi\_XXXXXX, highlight on it and then click **Connect** button.

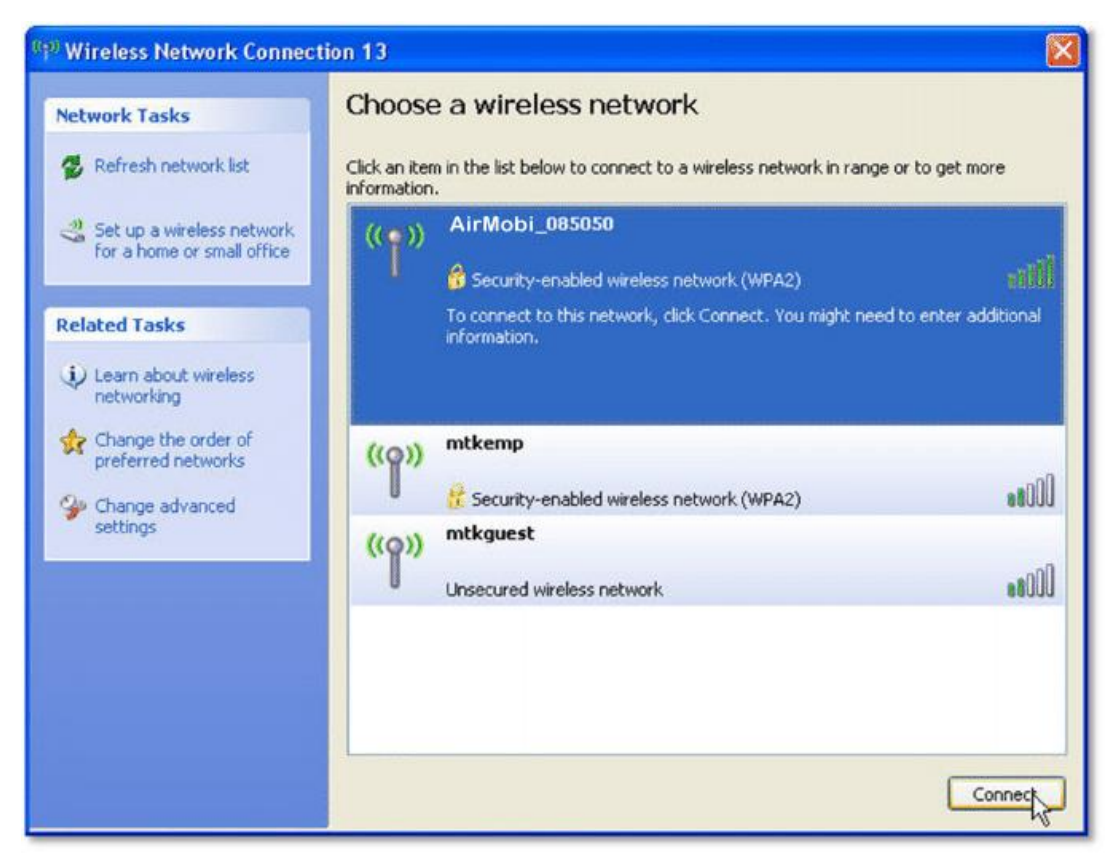

 You can see a windows pop up requires for a Network key, you can find the Wi-Fi Password from the label attached on the Wireless Music Router. Put in the network key and then click Connect.

| Wireless Network Cor                                                             | nection 🛛 🔀                                                                                                    |
|----------------------------------------------------------------------------------|----------------------------------------------------------------------------------------------------|
| The network'AirMobi_06<br>key). A network key helps<br>Type the key, and then cl | 15050' requires a network key (also called a WEP key or WPA<br>prevent unknown intruders from connecting to this network.<br>ick Connect. |
| Network key:                                                                     | •••••                                                                                                    |
| Confirm network key:                                                             | ••••••                                                                                                    |
|                                                                                  | Connect Cancel                                                                                                    |

9) After you put in the correct network key, you can see it showing connected.

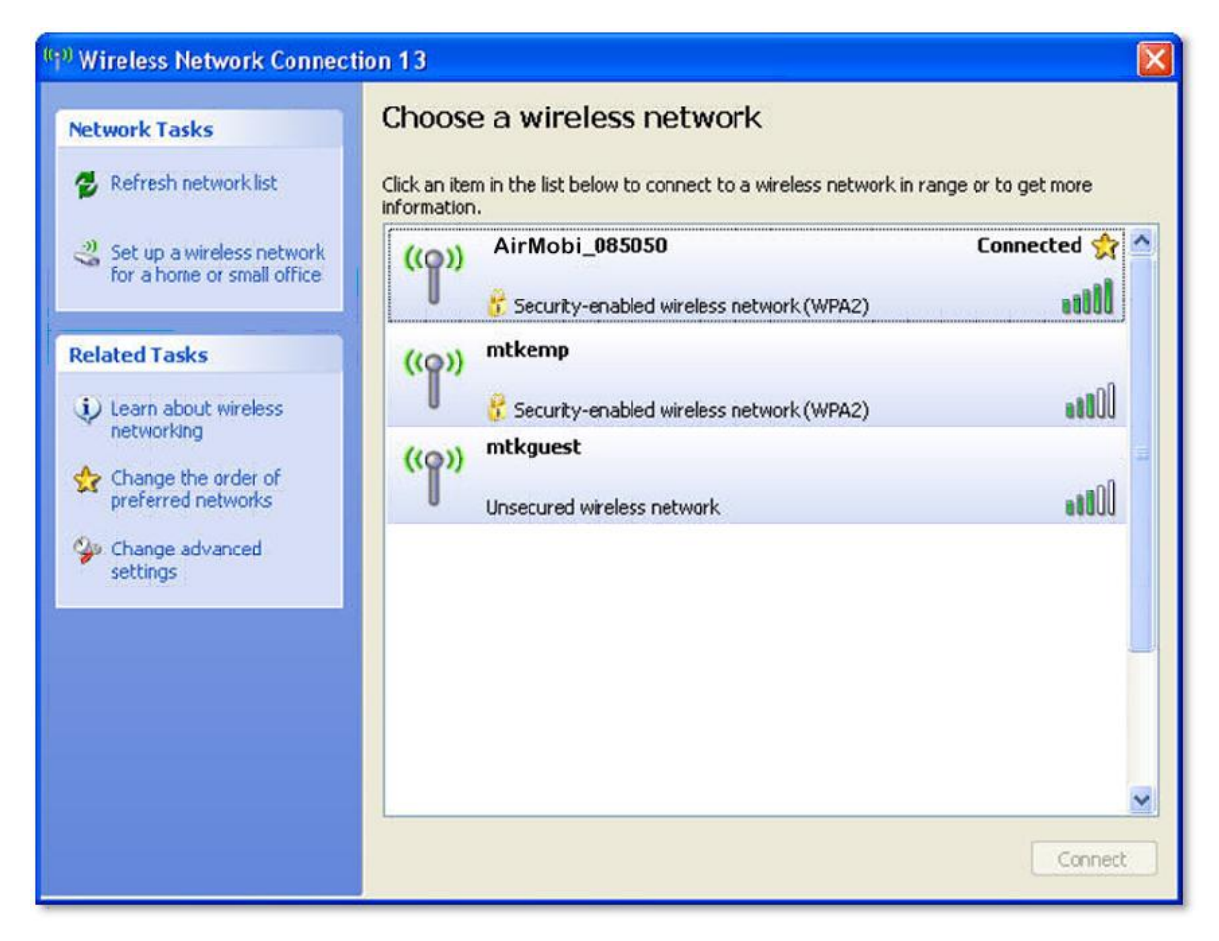

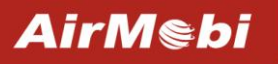

#### For Windows Vista/7

1) Click Start>Control Panel.

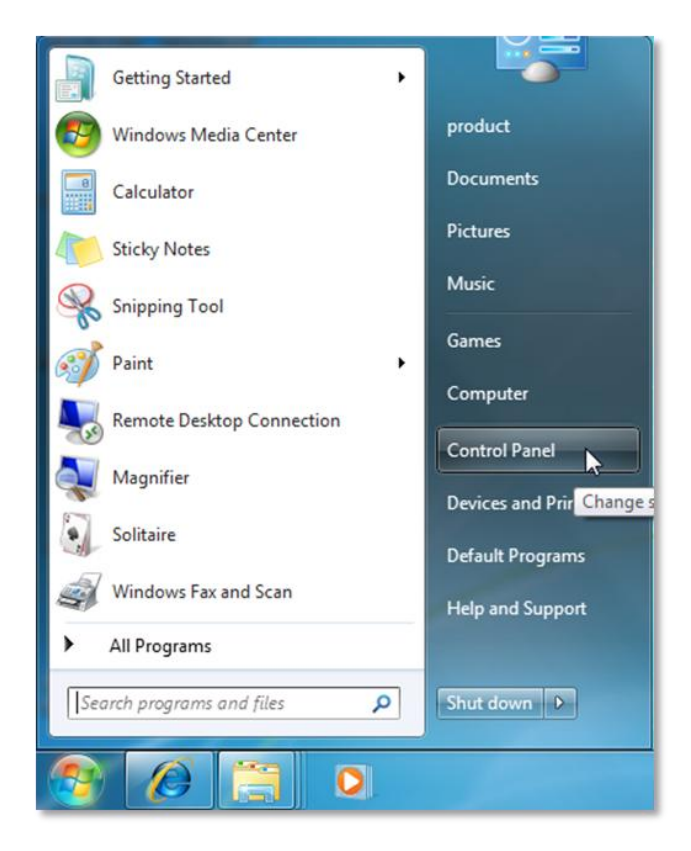

2) Click Network and Internet.

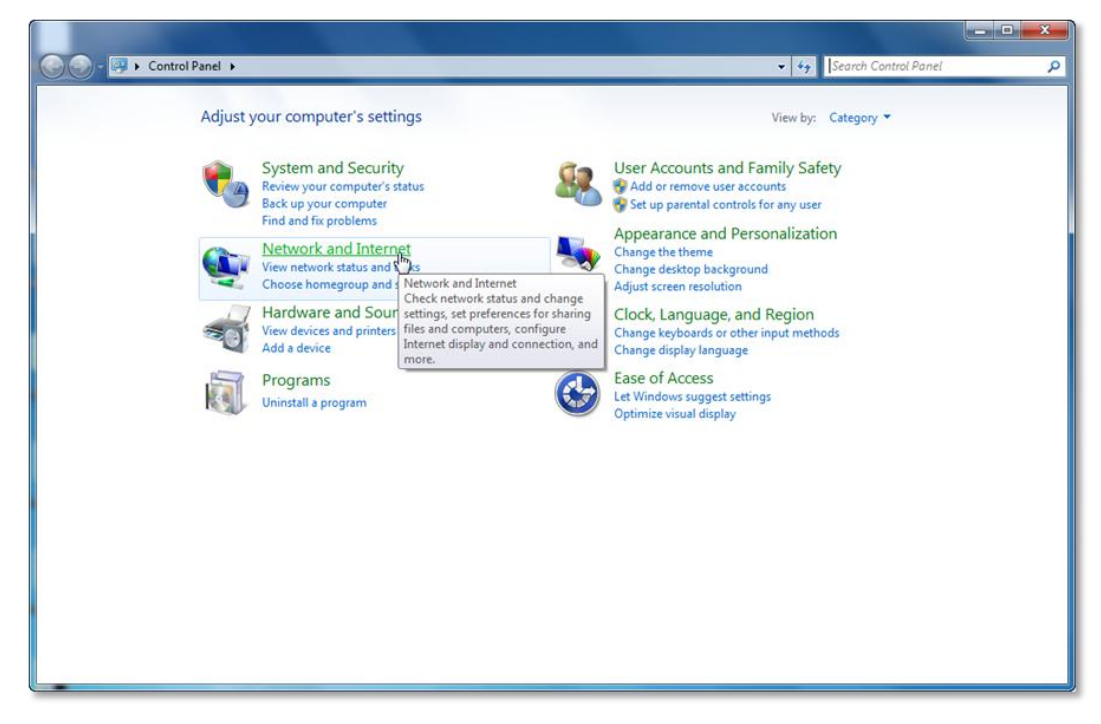

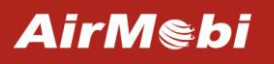

3) Click Network and Sharing Center.

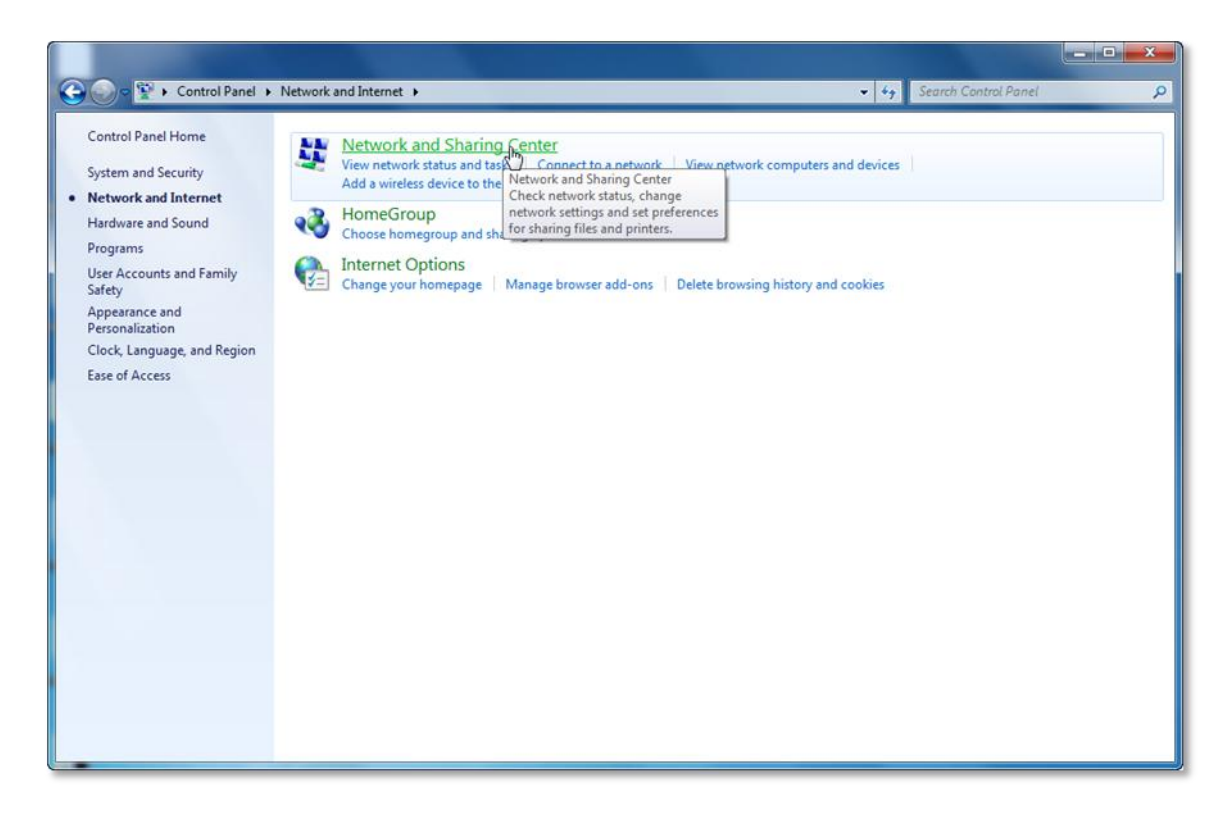

4) Go to Change Adapter Settings (win7)/Manage Network Connections (Vista).

| 😋 🌍 🖻 👯 🕨 Control Panel 🕨                                                                                | Network and Internet   Network and Sharing Center                                                                                                    | - 4 Search Control Panel | × ۵ – ۲       |
|----------------------------------------------------------------------------------------------------|----------------------------------------------------------------------------------------------------|--------------------------|---------------|
| Control Panel Home<br>Control Panel Home<br>Change advanced sharing<br>settings<br>See also<br>HomeGroup | Network and Internet  Network and Sharing Center View your basic network information and set up connections PRODUCT-PC (This computer) View your active networks Network Network Network Network Network Network Connections Network Set up a new connection or network Set up a new connection or network Set up a new connection or network Connect or reconnect to a wireless, wired, dial-up, or VPN network cor Connect or reconnect to a wireless, wired, dial-up, or VPN network cor Choose homegroup and sharing options Access files and printers located on other network computers, or chan Toubleshoot problems Diagnose and repair network problems, or get troubleshooting inform |                          | <u>م</u><br>• |
| Internet Options<br>Windows Firewall                                                                     |                                                                                                    |                          |               |

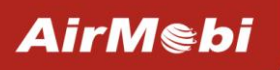

5) Right click Wireless Network Connection, choose Properties.

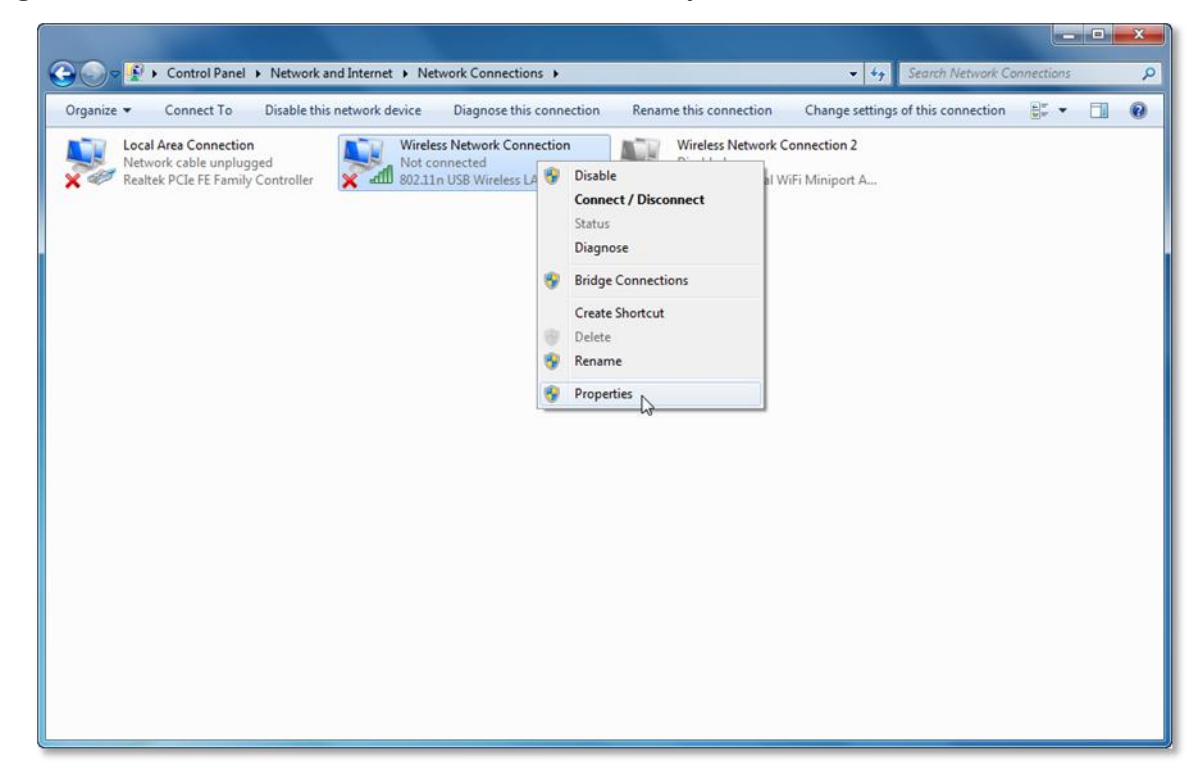

6) Select Internet Protocol Version 4 (TCP/IPv4) and click Properties.

| Conne                | ct using:                                                                                          |                                                                                                    |                                                           |
|----------------------|----------------------------------------------------------------------------------------------------|----------------------------------------------------------------------------------------------------|-----------------------------------------------------------|
| 2                    | 802.11n USB \                                                                                      | Wireless LAN Card                                                                                                    |                                                           |
| This co              | onnection uses                                                                                     | the following items:                                                                                                    | Configure                                                 |
|                      | QoS Packet<br>File and Print<br>Internet Prote<br>Internet Prote<br>Link-Layer Tr<br>Link-Layer Tr | Scheduler<br>ter Sharing for Microsof<br>ocol Version 6 (TCP/IF<br>ocol Version 4 (TCP/IF<br>opology Discovery Maj<br>opology Discovery Res | ft Networks<br>2v6)<br>2v4)<br>pper I/O Driver<br>sponder |
| Desc<br>Trar<br>wide | ription<br>Ismission Contri<br>area network                                                        | ol Protocol/Internet Pro<br>protocol that provides<br>roonnected networks.                                                                  | otocol. The default                                       |

AirMebi

7) Select Use the following IP address and Use the following DNS Server addresses, the IP address put in 192.168.0.X (like 192.168.0.100), the Subnet mask put in 255.255.255.0, the Default gateway leave it blank, then click OK, and then click OK again.

| eneral                                                                                                    |                                                                                 |
|----------------------------------------------------------------------------------------------------|---------------------------------------------------------------------------------|
| You can get IP settings assigned<br>this capability. Otherwise, you n<br>for the appropriate IP settings. | automatically if your network supports<br>eed to ask your network administrator |
| Obtain an IP address auton                                                                                | natically                                                                       |
| • Use the following IP addres                                                                             | s:                                                                              |
| IP address:                                                                                               | 192.168.0.100                                                                   |
| Subnet mask:                                                                                              | 255.255.255.0                                                                   |
| Default gateway:                                                                                          |                                                                                 |
| Obtain DNS server address                                                                                 | automatically                                                                   |
| • Use the following DNS serve                                                                             | er addresses:                                                                   |
| Preferred DNS server:                                                                                     |                                                                                 |
| Alternate DNS server:                                                                                     | • • •                                                                           |
| Validate settings upon exit                                                                               | Advanced                                                                        |

8) Right click on Wireless Network Connection again, choose Connect/Disconnect.

| Wireless Network Connection  |   | Wireless Network Cor | nnection 2 |
|------------------------------|---|----------------------|------------|
| 802.11n USB Wireless LAN Car | ۲ | Disable              | Miniport A |
|                              |   | Connect / Disconnect |            |
|                              |   | Status               |            |
|                              |   | Diagnose             |            |
|                              | ۲ | Bridge Connections   |            |
|                              |   | Create Shortcut      |            |
|                              |   | Delete               |            |
|                              | ۲ | Rename               |            |
|                              | 9 | Properties           |            |

AirM®bi

9) Click **Refresh network list**, search for AirMobi\_XXXXX, highlight on it and then click **Connect** button.

| Currently connected to:<br><b>Network</b><br>No Internet access | 49    | * |
|-----------------------------------------------------------------|-------|---|
| Wireless Network Connection                                     |       |   |
| AirMobi_085050                                                  | llee  |   |
| Cor                                                             | nect  |   |
| 001                                                             | llee  |   |
| mtkemp                                                          |       |   |
| mtkguest                                                        | 30    |   |
| Other Network                                                   |       |   |
|                                                                 |       | Ŧ |
| Open Network and Sharing Co                                     | enter |   |

10) You can see a windows pop up requires for a Network security key, you can find the Wi-Fi Password from the label attached on the Wireless Music Router. Put in the network security key and then click **OK**.

| 😰 Connect to a | Network           |
|----------------|-------------------|
| Type the net   | work security key |
|                |                   |
| Security key   | C3455A2F          |
|                | Hide characters   |
|                |                   |
|                |                   |
|                | OK Cancel         |

AirMebi

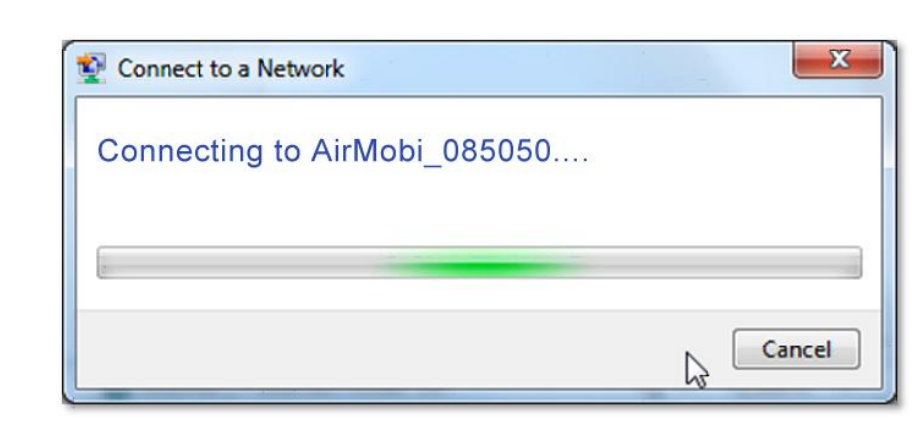

11) After you put in the correct network security key, you can see it showing connected.

| Currently connected to:                  | € <del>y</del><br>twork                             | - |  |
|------------------------------------------|-----------------------------------------------------|---|--|
| Wireless Network Conne<br>AirMobi 085050 | ction ^                                             |   |  |
| 001<br>fu00                              | llee<br>llee                                        | Ш |  |
| mtkemp<br>mtkguest                       |                                                     |   |  |
| Other Network                            | <b>1</b> 02                                         |   |  |
| Open Network an                          | <ul> <li>Open Network and Sharing Center</li> </ul> |   |  |

#### **Setup Wizard**

With a Web-based utility, it is easy to configure and manage the iPlay Wireless Music Router. The Web-based utility can be used on any Windows, Macintosh or UNIX OS with a Web browser, such as Microsoft Internet Explorer, Mozilla Firefox or Apple Safari.

1) Open your web browser, in the address bar, type in **192.168.0.1** 

| Vindows Internet Explorer |       |
|---------------------------|-------|
| 2 192. 168. 0. 1          | ▼ → × |

2) You are prompt to enter the Username/Password (preset as **admin/admin**) which you can found on the label attached to the router, click **Login**.

| AirMe     | bi 🧊 iPlay           |
|-----------|----------------------|
| Language: | English 💌            |
| Username: | admin                |
| Password: | ••••                 |
|           | Remember my password |
| L         | Cancel               |

3) After successful login, you can see the web management page of the router comes up, please go to **Setup Wizard** on the left side menu.

## Setup Wizard

The wizard will guide you through a few simple steps to configure your iPlay and connect to the Internet.

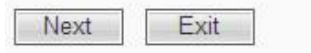

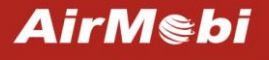

#### **AP Mode**

When you choose **AP** on the Mode Selector Switch take the following steps:

1) Click Next. Confirmed the AP mode is right for you, click Next.

| Setup | Wizard |
|-------|--------|
|-------|--------|

#### Confirm your device mode

iPlay in AP(Access Point) mode, in this mode, the wired network into a Wi-Fi network Confirmed the mode as you need, please click "Next" to continue. If not, please switch a right mode by the mode switch.

| Back | Next | Cancel |
|------|------|--------|

 You can give your wireless network a different name, and we recommend you choose Enable wireless security, and then set up a password, click Next.

#### Setup Wizard

| Wireless network name(SSID) | AirMobi 085050                                    |
|-----------------------------|---------------------------------------------------|
| Wireless Security Options   |                                                   |
| O Disable wireless security |                                                   |
| Enable wireless security    |                                                   |
| fkfed5827332                | (8-63 ASCII characters or hexadecimal characters) |

3) Click **Finish** to save the configuration and close the wizard.

## Setup Wizard

Congratulations! You have completed the basic network settings. Click "Finish" to save the configuration and close the wizard.

| Back | Finish |
|------|--------|
|      |        |

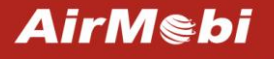

#### **Repeater Mode**

When you choose **Repeater** on the Mode Selector Switch take the following steps:

1) Click Next. Confirmed the Repeater mode is right for you, click Next.

| Set | tur | b W | iza | arc | 1 |
|-----|-----|-----|-----|-----|---|
|     |     |     |     |     |   |

Confirm your device mode

iPlay in repeater mode, in this mode, you can extend your existing Wi-Fi network Confirmed the mode as you need, please click "Next" to continue. If not, please switch a right mode by the mode switch.

| Back | Next                                                                                                    | Cancel |
|------|----------------------------------------------------------------------------------------------------|--------|
|      | the second second second second second second second second second second second second second second second se |        |

2) Configure parameter of the wireless network you'd like to connect.

## Setup Wizard

#### **Configuration Repeater**

| Access wireless network name(SSID) | Search |
|------------------------------------|--------|
| Security Mode                      | OPEN 💌 |
| Encryption Type                    | None 💌 |

Back Next Exit

Click on **Search** button, it will show the site list of scanning result, please find your main AP's SSID, and then click **Connect**.

|   | Station<br>Survey      |                       |       |         |                            |         |
|---|------------------------|-----------------------|-------|---------|----------------------------|---------|
|   | SSID                   | BSSID                 | RSSI  | Channel | Encryption                 |         |
| 1 | TP-<br>LINK_3848<br>DC | 6c:e8:73:95<br>:01:dc | 10dBm | 2       | WPA1PSK<br>WPA2PSK/<br>AES | Connect |
| 2 | AirMobi_30<br>50D0     | 00:0c:43:30<br>:50:d0 | 20dBm | 6       | WPA2PSK/<br>AES            | Connect |
| 3 | AirMobi_99<br>9999     | 00:99:99:99<br>:99:99 | 50dBm | 6       | WPA2PSK/<br>AES            | Connect |

After that, the values you selected will be filled in the Access wireless network name (SSID), Security Mode and Encryption Type automatically. Enter the Wi-Fi password of the wireless

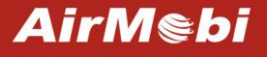

network you'd like to connect. Click **Next** to apply the settings.

| Access wireless network name(SSID) | AirMobi_3050D0 Search |
|------------------------------------|-----------------------|
| Security Mode                      | WPA2-Personal         |
| Encryption Type                    | AES 🖌                 |
| Password                           | wgedf135532           |

## Setup Wizard

Congratulations! You have completed the basic network settings. Click "Finish" to save the configuration and close the wizard.

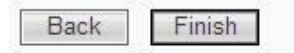

#### **Router Mode**

When you choose **Router** on the Mode Selector Switch take the following steps:

1) Click Next. Confirmed the Router mode is right for you, click Next.

#### Setup Wizard

Confirm your device mode iPlay in router mode, in this mode, home devices to share a Wi-Fi network to the Internet Confirmed the mode as you need, please click "Next" to continue. If not, please switch a right mode by the mode switch.

| Back | Next | Cancel |
|------|------|--------|
|      |      |        |

 Please choose your Internet connection type, there are three options available: Static IP, DHCP, and PPPoE.

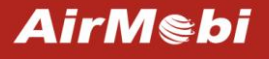

#### Setup Wizard

| Configure your Internet connection                                                                                                    |                                 |
|----------------------------------------------------------------------------------------------------|---------------------------------|
| This router supports three types of<br>network connection modes. Please<br>select an appropriate one according<br>to the actual situation. | DHCP Static IP<br>DHCP<br>PPPoE |
| DHCP Mode                                                                                                    |                                 |
| Host Name                                                                                                    |                                 |

a) Select **Static IP** if your ISP gives you the **IP Address**, **Subnet Mask**, **Default Gateway** and **DNS Server Address**, type in those information and then click **Next**.

## Setup Wizard

Next

Cancel

Back

Back

Next

Cancel

| Configure your Internet connection                                                                                                    |             |
|----------------------------------------------------------------------------------------------------|-------------|
| This router supports three types of<br>network connection modes. Please<br>select an appropriate one according<br>to the actual situation. | Static IP 💌 |
| Static IP                                                                                                    |             |
| IP Address                                                                                                    |             |
| Subnet Mask                                                                                                    |             |
| Default Gateway                                                                                                    |             |
| Primary DNS Server                                                                                                    |             |
| Secondary DNS Server                                                                                                    | (Optional)  |

b) Select **DHCP** if your ISP does not gives you any IP numbers to use. This option is commonly used for cable modem services. Router will obtain IP address information automatically. In this case, no need to input anything but click Next.

| This router supports three types of<br>network connection modes. Please<br>select an appropriate one according<br>to the actual situation. |  |
|----------------------------------------------------------------------------------------------------|--|
| DHCP Mode                                                                                                    |  |
| Host Name                                                                                                    |  |

c) **PPPoE** is typically used for DSL services. Select **PPPoE** and type in the **Username** and **Password** provided by your ISP, and then click **Next**.

#### Setup Wizard

| PP₀E ∨ |
|--------|
|        |
|        |
|        |
|        |
|        |

Back Next

Cancel

 You can give your wireless network a different name, and we recommend you choose Enable wireless security, and then set up a password, click Next.

| Spfiguro your Wi Ei socurity                                                    |                                                   |
|---------------------------------------------------------------------------------|---------------------------------------------------|
| Wireless network name(SSID)                                                     | AirMobi 085050                                    |
| Wireless Security Options                                                       |                                                   |
| <ul> <li>Disable wireless security</li> <li>Enable wireless security</li> </ul> |                                                   |
| fkfed5827332                                                                    | (8-63 ASCII characters or hexadecimal characters) |

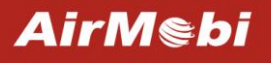

4) Click **Finish**, then you can check the Internet is working or not.

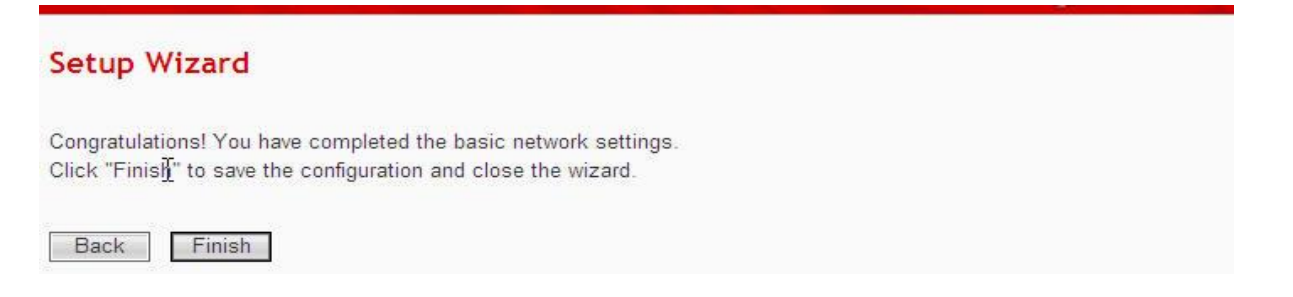

#### **Music Streaming and USB Data Sharing**

iPlay supports the function of Music Streaming and USB Data Sharing.

**Music Streaming:** It takes the music from your iPhone, iPad, iPod touch or Android mobile devices and sends it wirelessly to any stereo or speakers in your home.

**USB Data Sharing:** iPlay serves up effortless access to stored personal files and multimedia whenever a USB disk is connected to the router's built-in USB port. Music, videos, photos and files can be shared among multiple users with the easy touch-based iPlayShare App for iOS and Android devices, or users with a notebook.

Using the function of USB Data Sharing, you need to insert your USB disk to iPlay. Using the function of Music Streaming, please connect your speakers to iPlay with an audio cable. At the same time, please make sure your Smart Phone, Tablet and PC have been connected to the iPlay.

#### Using USB Data Sharing via PC

1) Open **My Computer** and type **ftp://192.168.0.1** in the address bar, press **Enter**. And then you can access all files on the USB disk.

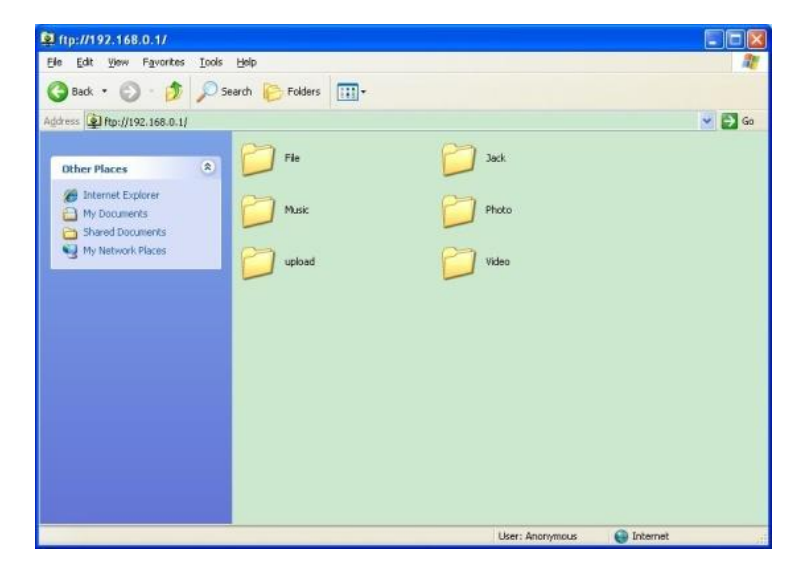

## Using USB Data Sharing & Music Streaming via Smart Phone and Tablet

1) Search the app on the App store or Google Play, and you also can scan the QR code to download and install the iPlayShare App to your iPhone, iPad or Android devices.

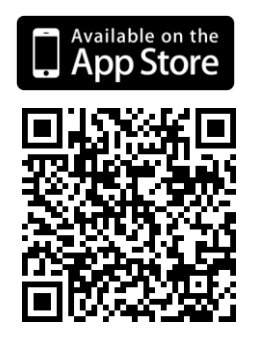

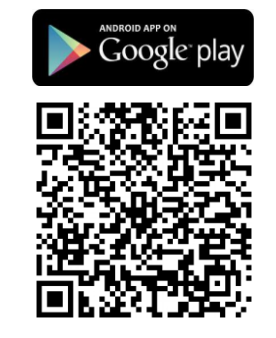

to open the iPlayShare.

2) Once installed click on the icon

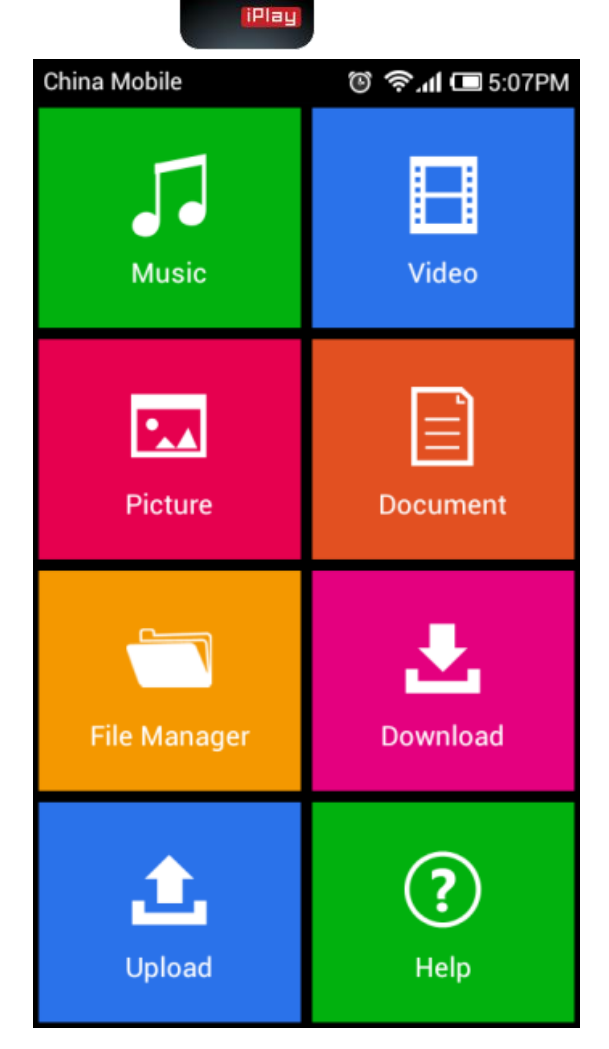

3) For the Music section, click the music icon to play your music from your USB flash drive.

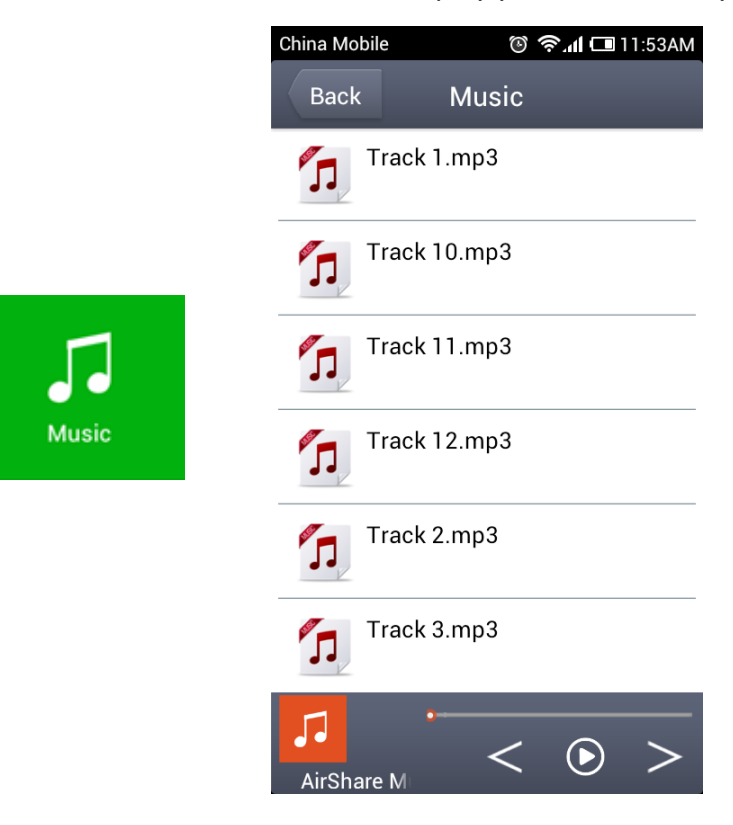

4) Enter the following interface. Click on the icon surrounded by the square frame, choose play in iPlay, and then the music will play on the stereo.

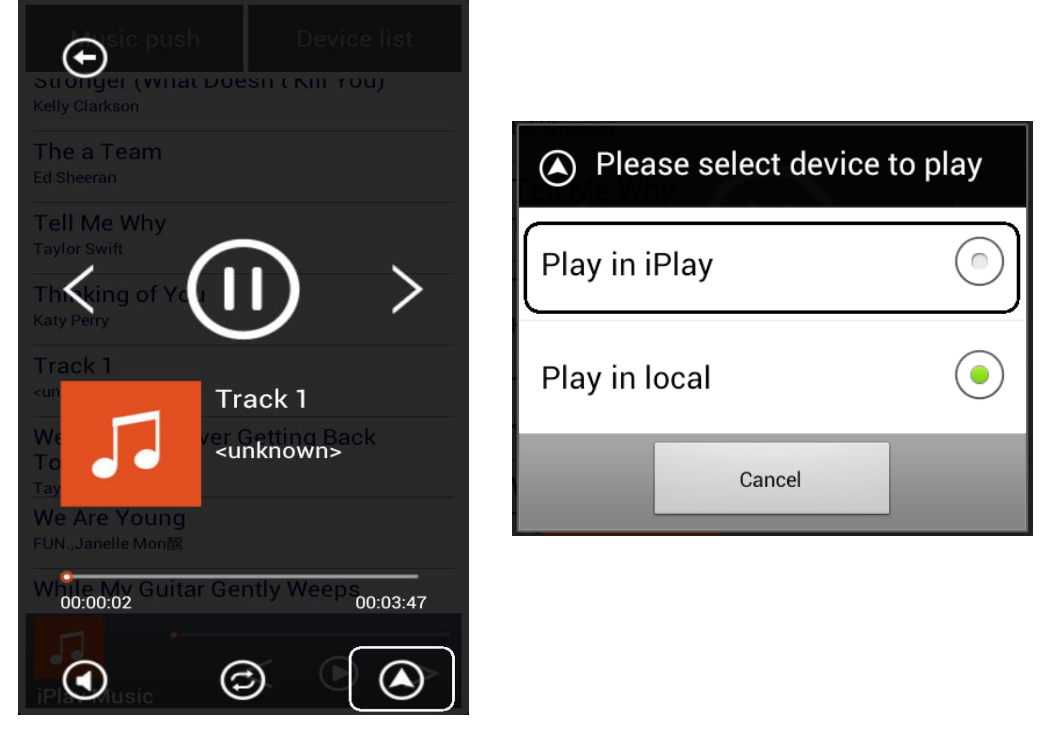

Android

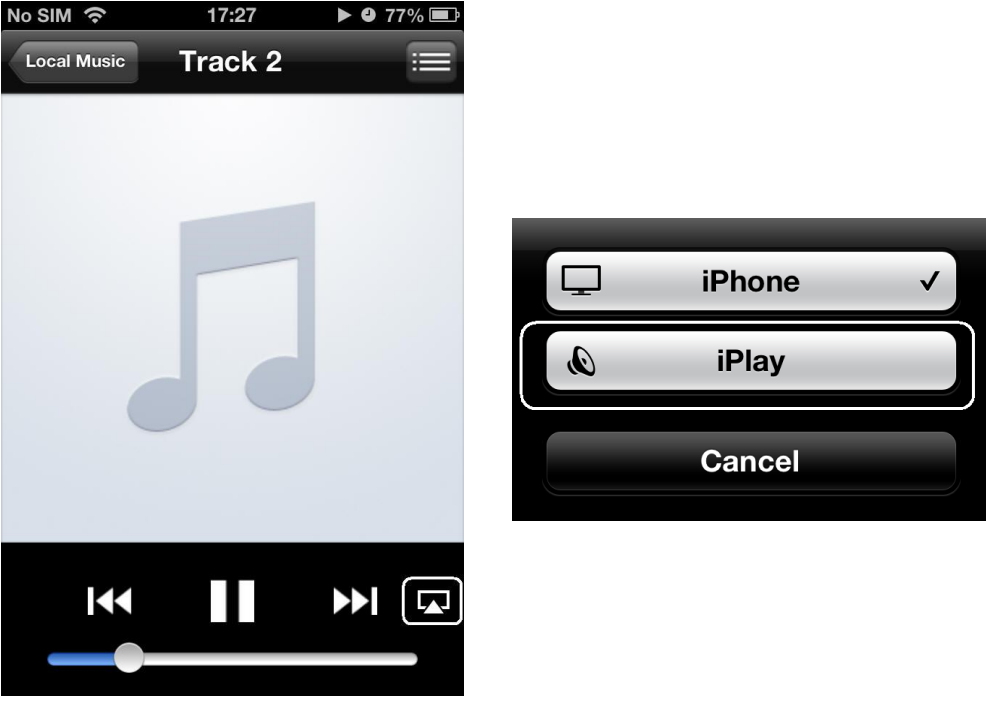

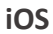

5) For the Music section, click the music icon to play your music from your USB flash drive.

|       | China Mobile | 🔞 🛜 📶 🗔 11:53AM |
|-------|--------------|-----------------|
|       | Back         | Music           |
|       | Track 1.     | mp3             |
|       | Track 10     | ).mp3           |
| 5     | Track 11     | l.mp3           |
| Music | Track 12     | 2.mp3           |
|       | Track 2.     | mp3             |
|       | Track 3.     | mp3             |
|       | AirShare M   | <               |

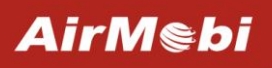

6) For the Video section, click the video icon to play your video from your USB flash drive.

|       | •••• | 🕲 🛜 📶 🗔 12:26PM |
|-------|------|-----------------|
|       | Back | Video           |
|       | 2007 | 7.wmv           |
|       | Dane | ce.mp4          |
|       | Dan  | ce2.mp4         |
| Video | Dan  | ce3.mp4         |
|       | Dan  | ce4.mp4         |
|       | Dan  | ce5.mp4         |
|       | Dane | ce6.mp4         |

7) For the Picture section, click the picture icon to open your picture from your USB flash drive.

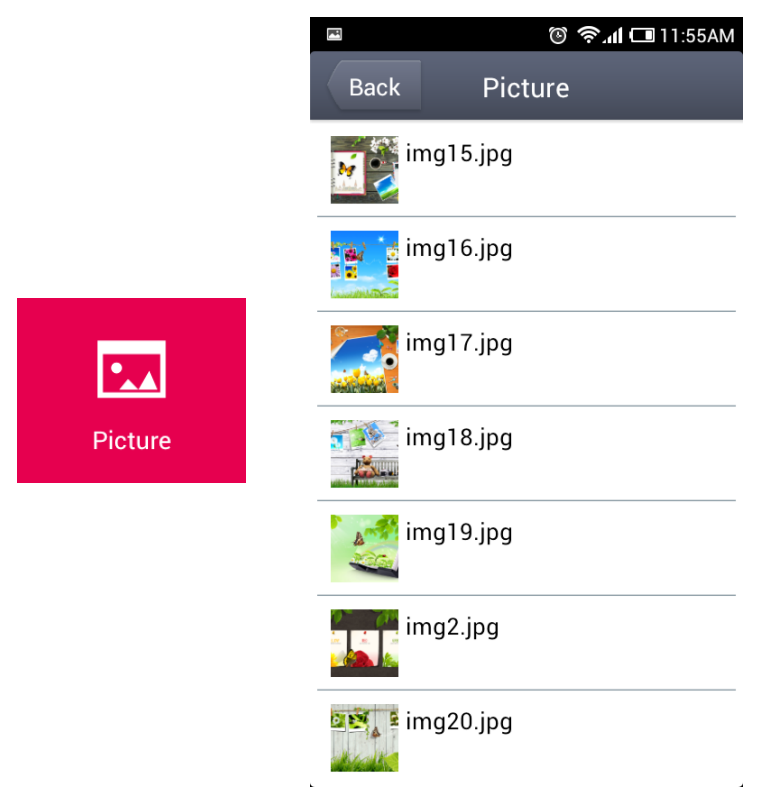

8) For the Document section, click the document icon to open your document from your USB flash drive.

|          | ••• 🖬 🛛 🕲 🛜 📶 🗔 11:55/    | AM |
|----------|---------------------------|----|
|          | Back Document             |    |
|          | HPL220_Datasheet.doc      |    |
|          | QIG_iShare_EN_20130418.dc | )( |
|          | lcx1.txt                  |    |
| Document | Icx2.txt                  |    |
|          | Icx3.txt                  |    |
|          | lcx4.txt                  |    |
|          | Icx5.txt                  |    |

9) For the File Manager section, click the file icon to open the menu of file operations.

|              | ••••            | 🕲 🛜 📶 🗔 12:06PM      |
|--------------|-----------------|----------------------|
|              | Back            | /                    |
|              | File<br>1979-   | 12-31 12:00:00       |
|              | Jack<br>1979-   | 12-31 12:00:00       |
|              | Music<br>1979-  | c<br>12-31 12:00:00  |
| File Manager | Pictur<br>1979- | re<br>12-31 12:00:00 |
|              | Video<br>1979-  | )<br>12-31 12:00:00  |
|              | uploa<br>1979-  | nd<br>12-31 12:00:00 |

r.

4

10) For the Download section, click the file icon to open the file downloaded from your USB flash drive.

|          | •••• 🖻 | الانى @                                      | 12:06PM             |
|----------|--------|----------------------------------------------|---------------------|
|          | Back   | Download                                     | Sync                |
|          | HI     | PL220_Datasheet.d                            | oc                  |
|          | 0.1    | 71 M , 2013-05-21 03                         | :07:12              |
|          | 57     | 242_164620697000                             | 0_2.jpg             |
|          |        | 14 M , 2013-05-14 04                         | :53:52              |
| <b>.</b> |        | esterday Once More<br>37 M , 2013-05-11 10   | e.aac<br>:57:48     |
| Download | ۳      | orld As I See It-Jas                         | on Mraz.            |
|          | 2.1    | 72 M , 2013-05-11 11                         | :04:52              |
|          |        | e Never Ever Getting<br>95 M , 2013-05-17 11 | g Back To<br>:50:58 |
|          | 1 e    | 517928_084323059                             | 9_2.jpg             |
|          | 0.2    | 26 M , 2013-05-17 11                         | :47:02              |
|          | 20     | 007112115441158                              | _2.jpg              |
|          | 0.1    | 17 M , 2013-05-17 11                         | :50:12              |

11) For the Upload section, you can upload files to your USB flash drive from your device.

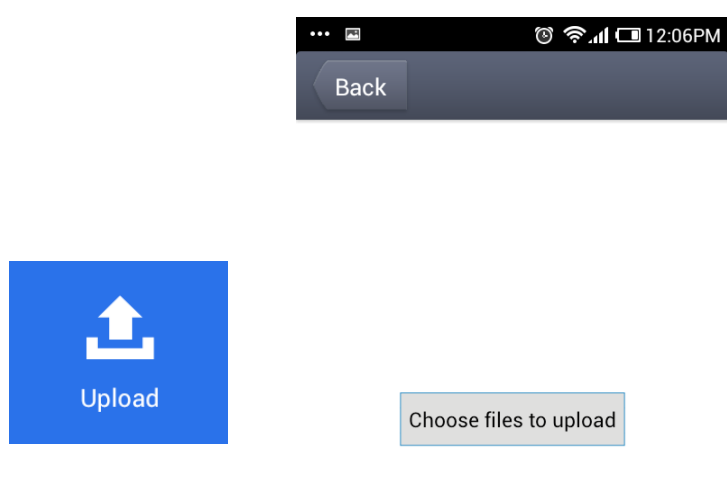

.

4

# **Chapter 4: Software Configuration for AP Mode**

#### Login

After your successful login, you can configure and manage the device. There are main menus on the left of the web-based utility. Submenus will be available after you click one of the main menus. On the right, there are the corresponding explanations and instructions.

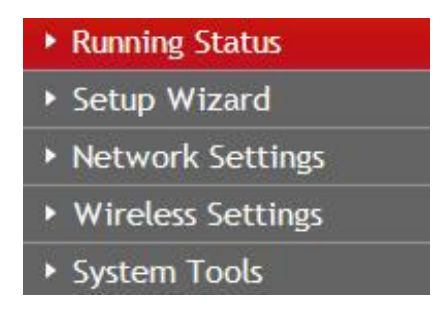

#### **Running Status**

The **Running Status** page shows the current status of the Router on AP Mode. All information is read-only.

## **Running Status**

| Router Information           |                   |
|------------------------------|-------------------|
| Hardware Version             | 1.0               |
| Software Version             | iPlay-R1B011D972  |
| Runnin <mark>g</mark> Time   | 2 mins, 47 secs   |
| LAN                          |                   |
| IP Address                   | 192.168.0.1       |
| Subnet Mask                  | 255.255.255.0     |
| MAC Address                  | C0:5E:79:FB:7F:DD |
| Wireless                     |                   |
| Wireless Enabling Status     | Enabled           |
| Wireless Network Name (SSID) | AirMobi_085050    |
| Channel                      | 1                 |
| Wireless Connection Type     | 11b/g/n           |
| MAC Address                  | C0:5E:79:FB:7F:DD |

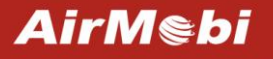

#### **Setup Wizard**

Please refer to Chapter 3.

#### **Network Settings**

There is a submenu under the network menu: **LAN**. Click it, you will be able to configure the corresponding function.

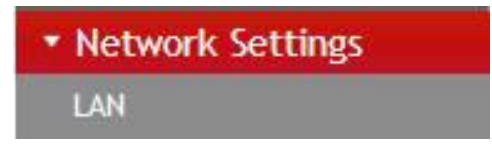

#### LAN

## LAN

| MAC Address | C0:5E:79:FB:87:D6 |  |
|-------------|-------------------|--|
| IP Address  | 192 . 168 . 0 . 1 |  |
| Subnet Mask | 255.255.255.0 🗸   |  |

MAC Address: The physical address of the router.

**IP Address:** The LAN IP Address of the router.

Subnet Mask: The Subnet Mask associated with the LAN IP Address.

**Note:** If you changed the LAN IP Address of the router, please login this web management page by the new IP address.

#### **Wireless Settings**

There are two submenus under the **Wireless Settings** menu: **Wireless Basic Settings** and **Wireless Security Settings**, Click any of them, you will be able to configure the corresponding function.

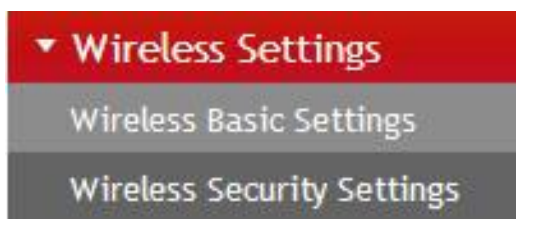

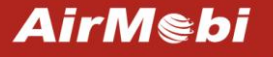

#### **Wireless Basic Settings**

## Wireless Basic Settings

| Wireless network<br>name(SSID) | AirMobi_085050       |  |
|--------------------------------|----------------------|--|
| Wireless Mode                  | 11b/g/n mixed mode 💌 |  |
| Channel                        | 6 🗸                  |  |
| SSID Broadcast                 | Senabled ○ Disabled  |  |
| BSSID                          | 00:0C:43:76:20:58    |  |
| Channel Bandwidth              | ○ 20MHz              |  |
| MCS                            | Auto                 |  |

**Wireless network name (SSID)**: The wireless network name of iPlay, you can change it to whatever you want.

**Wireless Mode**: If all of the wireless devices connected with this wireless router are in the same transmission mode (e.g. 802.11b), you can choose "Only" mode (e.g. 11b only). If you have some devices which use a different transmission **mode**, choose the appropriate "Mixed" mode.

| Wireless Mode     | 11b/g/n mixed mode 💌         |    |
|-------------------|------------------------------|----|
| Channel           | 11b/g mixed mode<br>11b only | 12 |
| SSID Broadcast    | 11g only<br>11n only         | η  |
| BSSID             | 11b/g/n mixed mode           |    |
| Channel Bandwidth | ○ 20MHz                      |    |

**Channel**: The router can choose the best channel automatically in most cases. Please try to change the wireless channel if you notice interference problems with another nearby access point, or the wireless performance is not as good as you expected.

SSID Broadcast: If you choose Enabled, the wireless router will broadcast its name (SSID).

**BSSID**: Basic service set identification, the MAC address of the wireless router.

Channel Bandwidth: The bandwidth of the wireless channel, you can select 20MHz or 20/40MHz.

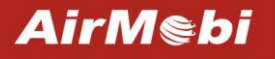

#### **Wireless Security Settings**

## Wireless Security Settings

| AirMobi_085050 |                                                                                      |      |
|----------------|--------------------------------------------------------------------------------------|------|
| Security Mode  | Disable                                                                              | *    |
|                | Disable                                                                              |      |
| Save Cancel    | Open<br>Shared<br>WEPAUTO<br>WPA-Personal<br>WPA2-Personal<br>WPA-Personal/WPA2-Pers | onal |

You can configure the security of your wireless network(s) in this page. There are six wireless security modes supported by this router: Open, Shared, WEPAUTO, WPA-Personal, WPA2-Personal, and WPA- Personal / WPA2-Personal.

Mode 1: Security Mode > Disable

## Wireless Security Settings

| × |
|---|
|   |

If you do not want to use wireless security, highlight on this option. That means other people can connect to your wireless network without entering any password, so it may slow down your internet speed, it's recommended strongly to choose one of the following modes to enable security.

AirMebi

#### Mode 2: Security Mode > Open/Shared/ WEPAUTO

| AirMobi_085050 |         |       |
|----------------|---------|-------|
| Security Mode  | Open    | ~     |
| WEP            |         |       |
| Default Key    | Key 1 🛩 |       |
| WEP Key 1:     |         | Hex 💌 |
| NEP Key 2:     |         | Hex 💌 |
| WEP Key 3:     |         | Hex 💌 |
| NEP Key 4:     |         | Hex 👻 |

Open System: Select 802.11 Open System authentications.

Shared Key: Select 802.11 Shared Key authentications.

**WEPAUTO**: Select Shared Key or Open System authentication type automatically based on the wireless station's capability and request.

You can select ASCII or Hex format. ASCII Format stands for any combination of keyboard characters in the specified length. Hex format stands for any combination of hexadecimal digits (0-9, a-f, A-F) in the specified length.

You can enter 10 hexadecimal digits (any combination of 0-9, a-f, A-F, and null key is not permitted) or 5 ASCII characters. Or enter 26 hexadecimal digits (any combination of 0-9, a-f, A-F, and null key is not permitted) or 13 ASCII characters.

#### Mode 3: Security Mode > WPA-Personal, WPA2-Personal, WPA- Personal/ WPA2-Personal

## Wireless Security Settings

| Security Mode        | WPA-Personal | *       |  |
|----------------------|--------------|---------|--|
| WPA-Personal         |              |         |  |
| WPA Encryption       | OTKIP OAES   |         |  |
| Password             | 12345678     |         |  |
| Key Renewal Interval | 3600         | seconds |  |

Save

Cancel

You can select one of following versions:

**WPA-Personal**: Pre-shared key of WPA.

WPA2-Personal: Pre-shared key of WPA2.

**WPA- Personal/ WPA2-Personal**: Select WPA-Personal or WPA2-Personal automatically based on the wireless station's capability and request.

**Encryption**: You can select TKIP, AES or TKIP+AES.

Password: The password should be between 8 and 63 characters.

#### System Tools

There are three submenus under the **System Tools**: **Backup and Restore**, **Password** and **Firmware Upgrade**. Click any of them, and you will be able to configure the corresponding function.

| <ul> <li>System Tools</li> </ul> |  |
|----------------------------------|--|
| Backup and Restore               |  |
| Password                         |  |
| Firmware Upgrade                 |  |

#### **Backup and Restore**

| Export Settings                                     |                                               |
|-----------------------------------------------------|-----------------------------------------------|
| Export Button                                       | Back up                                       |
|                                                     |                                               |
| Warning! To upgrade the incorrec                    | t configuration file will lose your settings. |
| Warning! To upgrade the incorrec<br>Import Settings | t configuration file will lose your settings. |

In the Export Settings column, click **Back up** button to save all configuration settings to your local computer as a file.

To restore the Router's configuration, follow these instructions:

- 1) Click **Browse** button to find the configuration file which you want to restore.
- 2) Click **Save** button to update the configuration with the file whose path is the one you have input or selected in the blank.

**Note:** Keep the power on during the process, in case of any damage.

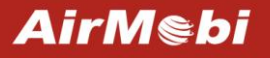

#### Password

| Password            |       |  |
|---------------------|-------|--|
| Account Management  |       |  |
| Username            | admin |  |
| New Passowrd        |       |  |
| Repeat New Password |       |  |

Save

You can change the login password for this web management page, not your ISP password or the wireless password.

#### Firmware Upgrade

Cancel

#### Firmware Upgrade

Warning: Upgrading firmware may take a few minutes, please don't turn off the router or press the reset button.

| Firmware Upgrade               |                |
|--------------------------------|----------------|
| Please select the upgrade file | Browse Upgrade |

You can upgrade the router to the lasted version in this page, please download a most recent firmware upgrade file from our website. After downloading the file, you need to extract the zip file before upgrading the router. Browse for the upgrade file, then click **Upgrade** button. **Caution!** Once you click **Upgrade** button, do not interrupt the process, loss of power during the upgrade could damage the Router.

Note:

- Router might be changed to factory default settings after upgrade, please backup in advance.
- During the updating, please do not turn off the power.
- Please make sure the software version is matching with the existing hardware.

# **Chapter 5: Software Configuration for Repeater Mode**

#### Login

After your successful login, you can configure and manage the device. There are main menus on the left of the web-based utility. Submenus will be available after you click one of the main menus. On the right, there are the corresponding explanations and instructions.

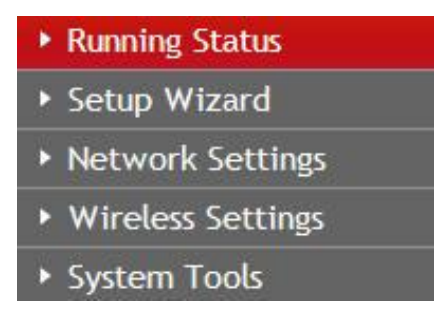

#### **Running Status**

The **Running Status** page shows the current status of the Router on Repeater Mode. All information is read-only.

| Router Information           |                   |
|------------------------------|-------------------|
| Hardware Version             | 1.0               |
| Software Version             | iPlay-R1B011D972  |
| Running Time                 | 15 mins, 44 secs  |
| LAN                          |                   |
| IP Address                   | 192.168.0.1       |
| Subnet Mask                  | 255.255.255.0     |
| MAC Address                  | C0:5E:79:FB:7F:DD |
| Wireless                     |                   |
| Wireless Enabling Status     | Enabled           |
| Wireless Network Name (SSID) | AirMobi_3050D0    |
| Client Network Name(SSID)    |                   |
| Channel                      | 1                 |
| Wireless Connection Type     | 11b/g/n           |
| MAC Address                  | C0:5E:79:FB:7F:DD |

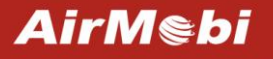

#### **Setup Wizard**

Please refer to Chapter 3.

#### **Network Settings**

There is a submenu under the network menu: **LAN**. Click it, you will be able to configure the corresponding function.

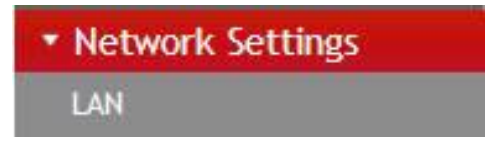

#### LAN

## LAN

| MAC Address | C0:5E:79:FB:87:D6 |
|-------------|-------------------|
| IP Address  | 192 . 168 . 0 . 1 |
| Subnet Mask | 255.255.255.0 🗸   |

MAC Address: The physical address of the router.

**IP Address:** The LAN IP Address of the router.

Subnet Mask: The Subnet Mask associated with the LAN IP Address.

**Note:** If you changed the LAN IP Address of the router, please login this web management page by the new IP address.

#### **Wireless Settings**

There is a submenus under the **Wireless Settings** menu: **Wireless Basic Settings**. Click it, you will be able to configure the corresponding function.

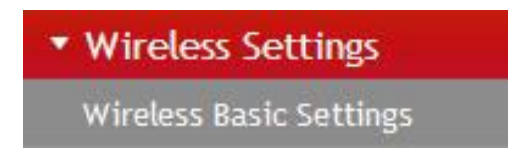

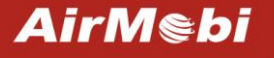

#### Wireless Basic Settings

## Wireless Basic Settings

| Wireless Network                      |                   |
|---------------------------------------|-------------------|
| Wireless network<br>name(SSID)        | AirMobi_085050    |
| SSID Broadcast                        | ● Enabled         |
| BSSID                                 | 00:0C:43:76:20:58 |
| Channel Bandwidth                     | © 20MHz           |
| Repeater Parameter                    | S                 |
| Access wireless<br>network name(SSID) | Search            |
| Security Mode                         | OPEN V            |
| Encryption Type                       | None 💌            |

Save Cancel

**Wireless network name (SSID)**: The wireless network name of iPlay, you can change it to whatever you want.

**SSID Broadcast**: If you choose Enabled, iPlay will broadcast its name (SSID).

**BSSID**: Basic service set identification, the wireless MAC address of iPlay.

**Channel Bandwidth**: The bandwidth of the wireless channel, you can select 20MHz or 20/40MHz. **Access wireless network name (SSID)**: Enter a value of up to 32 characters. This is the wireless network name of your main router or AP.

Click on **Search** button, it will show the site list of scanning result, please find your main AP's SSID, and then click **Connect**.

**Security Mode/Encryption Type**: Choose the security mode and encryption type according to the wireless network you'd like to connect, and enter the password. Click **Save** to apply the settings.

#### System Tools

There are three submenus under the **System Tools**: **Backup and Restore**, **Password** and **Firmware Upgrade**. Click any of them, and you will be able to configure the corresponding function.

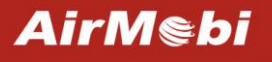

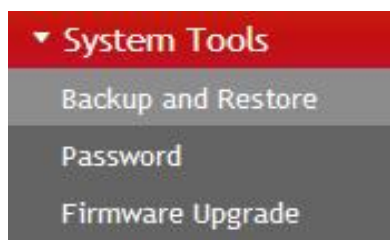

#### **Backup and Restore**

#### **Backup and Restore**

| Export Settings    |                                                             |
|--------------------|-------------------------------------------------------------|
| Export Button      | Back up                                                     |
| Warning! To upgrad | e the incorrect configuration file will lose your settings. |
| Import Settings    |                                                             |
| Set File Locations | Browse                                                      |
|                    |                                                             |
| Save Can           | cel                                                         |

In the Export Settings column, click **Back up** button to save all configuration settings to your local computer as a file.

To restore the Router's configuration, follow these instructions:

- 3) Click **Browse** button to find the configuration file which you want to restore.
- 4) Click **Save** button to update the configuration with the file whose path is the one you have input or selected in the blank.

**Note:** Keep the power on during the process, in case of any damage.

#### Password

## Password

| Account Management  |       |  |
|---------------------|-------|--|
| Username            | admin |  |
| New Passowrd        |       |  |
| Repeat New Password |       |  |

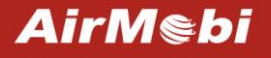

You can change the login password for this web management page, not your ISP password or the wireless password.

#### **Firmware Upgrade**

## Firmware Upgrade

Warning:Upgrading firmware may take a few minutes,please don't turn off the router or press the reset button.

| Firmware Upgrade               |                |
|--------------------------------|----------------|
| Please select the upgrade file | Browse Upgrade |

You can upgrade the router to the lasted version in this page, please download a most recent firmware upgrade file from our website. After downloading the file, you need to extract the zip file before upgrading the router. Browse for the upgrade file, then click **Upgrade** button. **Caution!** Once you click **Upgrade** button, do not interrupt the process, loss of power during the upgrade could damage the Router.

Note:

- Router might be changed to factory default settings after upgrade, please backup in advance.
- During the updating, please do not turn off the power.
- Please make sure the software version is matching with the existing hardware.

## **Chapter 6: Software Configuration for Router Mode**

#### Login

After your successful login, you can configure and manage the device. There are main menus on the left of the web-based utility. Submenus will be available after you click one of the main menus. On the right, there are the corresponding explanations and instructions.

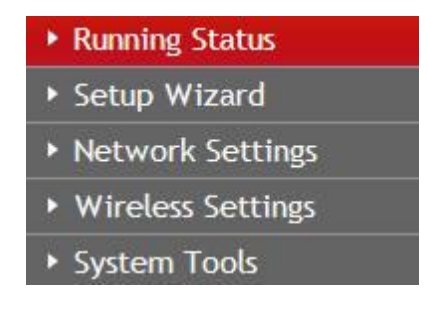

#### **Running Status**

The **Running Status** page shows the current status of the Router on Router Mode. All information is read-only.

| Router Information               |                   |  |  |  |  |  |
|----------------------------------|-------------------|--|--|--|--|--|
| Hardware Version                 | /1:0              |  |  |  |  |  |
| Software Version                 | iPlay-R1B011D1056 |  |  |  |  |  |
| Running Time                     | 4 mins, 7 secs    |  |  |  |  |  |
| WAN                              |                   |  |  |  |  |  |
| WAN Connection Type              | STATIC            |  |  |  |  |  |
| IP Address                       | 172.16.160.21     |  |  |  |  |  |
| Subnet Mask                      | 255.255.255.0     |  |  |  |  |  |
| Default Gateway                  | 172.18.160.1      |  |  |  |  |  |
| DNS Server                       | 172.16.160.1      |  |  |  |  |  |
| MAC Address                      | C0:5E:79:FB:7F:DD |  |  |  |  |  |
| LAN                              |                   |  |  |  |  |  |
| IP Address                       | 192.168.0.1       |  |  |  |  |  |
| Subnet Mask                      | 255.255.255.0     |  |  |  |  |  |
| MAC Address                      | C0:5E:79:FB:7F:DD |  |  |  |  |  |
| Wireless                         |                   |  |  |  |  |  |
| Wireless Enabling Status         | Enabled           |  |  |  |  |  |
| Wireless Network Name (SSID)     | AirMobi_085050    |  |  |  |  |  |
| Channel                          | 1                 |  |  |  |  |  |
| Wireless Connection Type         | 11b/g/n           |  |  |  |  |  |
| MAC Address                      | C0:5E:79:FB:7F:DD |  |  |  |  |  |
| WAN Interface Traffic Statistics |                   |  |  |  |  |  |
| Received/Transmitted Bytes       | 50230/9939        |  |  |  |  |  |
| Packets                          | 116               |  |  |  |  |  |

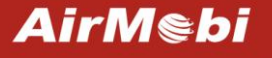

#### **Setup Wizard**

Please refer to Chapter 3.

#### **Network Settings**

The **Network Settings** section helps you to configure the Router to access the Internet. There are two submenus under the wireless menu: **WAN** and **LAN**. Click any of them, you will be able to configure the corresponding function.

| <ul> <li>Network Settings</li> </ul> |  |
|--------------------------------------|--|
| WAN                                  |  |
| LAN                                  |  |

#### WAN

1. If your ISP is running a DHCP Server, please choose **Dynamic IP** as your connection type, the Router will automatically get IP parameters from your ISP.

## WAN

| WAN Connection Type                                                                                                    | Dynamic IP (DHCP)                                              |
|----------------------------------------------------------------------------------------------------|----------------------------------------------------------------|
| IP Address                                                                                                    |                                                                |
| Subnet Mask                                                                                                    |                                                                |
| Default Gateway                                                                                                    |                                                                |
| MTU Size (byte)                                                                                                    | 1500 (Default: 1500. Do not modify it unless it is necessary.) |
| Manually configure 1                                                                                                    | the DNS Server                                                 |
| AND A REAL PROPERTY AND A REAL PROPERTY AND A REAL |                                                                |
| Primary DNS Server                                                                                                    |                                                                |

Save Cancel

**WAN Connection Type:** To make sure the connection type your ISP provides, please refer to the ISP for more information.

**MTU Size (byte):** The default MTU (Maximum Transmission Unit) value is 1500 Bytes. Sometimes you need to modify the MTU required by your ISP.

**Manually configure the DNS server:** Check this potion if your ISP gives you one or two DNS IP addresses. Otherwise, leave it unchecked, the DNS servers will be assigned from ISP dynamically.

**Primary DNS Server:** Enter the primary DNS server address provided by your ISP.

Secondary DNS Server: Enter the secondary DNS address provided by your ISP.

2. If your ISP provides a static or fixed IP Address, Subnet Mask, Default Gateway and DNS Server, please select **Static IP**.

## WAN

| WAN Connection Type  | Stat | ic IP |          | ~       |                                           |
|----------------------|------|-------|----------|---------|-------------------------------------------|
| IP Address           | 0    | . 0   | . 0      | 0       |                                           |
| Subnet Mask          | 0    | 0     | 0        | . 0     |                                           |
| Default Gateway      | 0    | 0     | . 0      | _ 0     |                                           |
| MTU Size (byte)      | 1500 | ) (C  | )efault: | 1500. E | )o not modify it unless it is necessary.) |
| Primary DNS Server   |      | ].[   | ].[      | -       |                                           |
| Secondary DNS Server |      |       |          |         | (Optional)                                |

Save Cancel

IP Address: the static IP address provided by your ISP.

Subnet Mask: the subnet mask provided by your ISP.

Default Gateway: the default gateway provided by your ISP.

**MTU Size (byte):** The default MTU (Maximum Transmission Unit) value is 1500 Bytes. Sometimes you need to modify the MTU required by your ISP.

Primary DNS Server: Enter the primary DNS server address provided by your ISP.

Secondary DNS Server: Enter the secondary DNS address provided by your ISP.

#### 3. If your ISP provides a PPPoE connection, select **PPPoE** as your WAN Connection Type.

| WAI  | N Connection Type                        | PPPoE 🛛                                                                       |
|------|------------------------------------------|-------------------------------------------------------------------------------|
| Use  | ername                                   |                                                                               |
| Pas  | sword                                    |                                                                               |
| Sen  | vice Name                                | (Optional)                                                                    |
| 0    | Obtain the DNS sen                       | ver automatically O Use the following DNS server                              |
| Prin | nary DNS Server                          |                                                                               |
| Sec  | ondary DNS Server                        | (Optional)                                                                    |
| MTU  | J Size (byte)                            | [1492] (Default: 1492. Do not modify it unless it is necessary.)              |
| 0    | Connect on Dema                          | nd: Automatically connect when access traffic is detected                     |
|      | Max Idle Time: 15                        | minutes                                                                       |
| 0    | Auto: Automatically connection is disc   | establish the connection while the device is rebooting or the onnected.       |
| 0    | Scheduled: Autom                         | atically connect in a specified period                                        |
|      | Note: When perfor<br>Settings to set the | ming the timing connection function, click System Tools -> Time current time. |
|      | Connection Period                        | t: From 0 bour 0 minute to 23 bour 59 minute                                  |

**Username/Password:** Enter the username and password provided by your ISP. These fields are case-sensitive.

**MTU Size (byte):** The default MTU (Maximum Transmission Unit) value is 1480 Bytes. Sometimes you need to modify the MTU required by your ISP.

**Connect on Demand:** If you select this option, the internet connection can be terminated automatically after a specified inactivity period (Max Idle Time) and be re-established when you attempt to access the internet again. If you want your internet connection keeps active all the time, please enter "0" in the Max Idle Time field. Otherwise, enter the number of minutes you want to have elapsed before your internet access disconnects.

**Auto:** Automatically establish the connection while the device is rebooting or the connection is down.

**Scheduled:** The connection will only be established in a specified period.

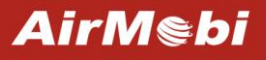

#### LAN

| LAN         | AN                |  |  |  |  |
|-------------|-------------------|--|--|--|--|
| MAC Address | C0:5E:79:FB:87:D6 |  |  |  |  |
| IP Address  | 192 . 168 . 0 . 1 |  |  |  |  |
| Subnet Mask | 255.255.255.0 💌   |  |  |  |  |

Save Cancel

MAC Address: The physical address of the router.

IP Address: The LAN IP Address of the router.

Subnet Mask: The Subnet Mask associated with the LAN IP Address.

**Note:** If you changed the LAN IP Address of the router, please login this web management page by the new IP address.

#### **Wireless Settings**

There are two submenus under the **Wireless Settings** menu: **Wireless Basic Settings** and **Wireless Security Settings**, Click any of them, you will be able to configure the corresponding function.

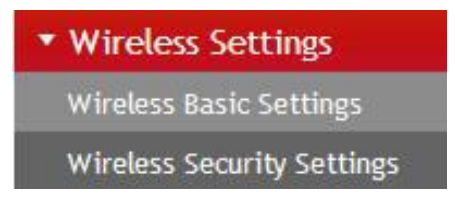

#### Wireless Basic Settings

#### Wireless Basic Settings

| Wireless Network               |                                   |  |
|--------------------------------|-----------------------------------|--|
| Wireless network<br>name(SSID) | AirMobi_085050                    |  |
| Wireless Mode                  | 11b/g/n mixed mode 💌              |  |
| Channel                        | 6 🗸                               |  |
| SSID Broadcast                 | ● Enabled              ○ Disabled |  |
| BSSID                          | 00:0C:43:76:20:58                 |  |
| Channel Bandwidth              | ○ 20MHz                           |  |
| MCS                            | Auto                              |  |

Save Cancel

**Wireless network name (SSID)**: The wireless network name of iPlay, you can change it to whatever you want.

**Wireless Mode**: If all of the wireless devices connected with this wireless router are in the same transmission mode (e.g. 802.11b), you can choose "Only" mode (e.g. 11b only). If you have some devices which use a different transmission **mode**, choose the appropriate "Mixed" mode.

| Wireless Mode     | 11b/g/n mixed mode 💌         |     |
|-------------------|------------------------------|-----|
| Channel           | 11b/g mixed mode<br>11b only | 2   |
| SSID Broadcast    | 11g only<br>11n only         | ry. |
| BSSID             | 11b/g/n mixed mode           |     |
| Channel Bandwidth | ○ 20MHz                      |     |

**Channel**: The router can choose the best channel automatically in most cases. Please try to change the wireless channel if you notice interference problems with another nearby access point, or the wireless performance is not as good as you expected.

**SSID Broadcast**: If you choose Enabled, the wireless router will broadcast its name (SSID).

**BSSID**: Basic service set identification, the MAC address of the wireless router.

**Channel Bandwidth**: The bandwidth of the wireless channel, you can select 20MHz or 20/40MHz.

#### **Wireless Security Settings**

| Wireless Securit | y Settings                                                                                           |       |
|------------------|----------------------------------------------------------------------------------------------------|-------|
| AirMobi_085050   |                                                                                                    |       |
| Security Mode    | Disable                                                                                              | ~     |
| Save Cancel      | Disable<br>Open<br>Shared<br>WEPAUTO<br>WPA-Personal<br>WPA2-Personal<br>WPA2-Personal/WPA2-Personal | sonal |

You can configure the security of your wireless network(s) in this page. There are six wireless security modes supported by this router: Open, Shared, WEPAUTO, WPA-Personal, WPA2-Personal, and WPA- Personal / WPA2-Personal.

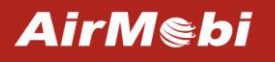

#### Mode 1: Security Mode > Disable

| AirMobi_085050 |         |   |  |
|----------------|---------|---|--|
| Security Mode  | Disable | * |  |

If you do not want to use wireless security, highlight on this option. That means other people can connect to your wireless network without entering any password, so it may slow down your internet speed, it's recommended strongly to choose one of the following modes to enable security.

#### Mode 2: Security Mode > Open/Shared/ WEPAUTO

| AirMobi_085050 |         |       |
|----------------|---------|-------|
| Security Mode  | Open    | *     |
| WEP            |         |       |
| Default Key    | Key 1 🖌 |       |
| WEP Key 1:     |         | Hex 💌 |
| WEP Key 2:     |         | Hex 💌 |
| WEP Key 3:     |         | Hex 💌 |
| WEP Key 4:     |         | Hex 🗸 |

Save Cancel

Open System: Select 802.11 Open System authentications.

Shared Key: Select 802.11 Shared Key authentications.

**WEPAUTO**: Select Shared Key or Open System authentication type automatically based on the wireless station's capability and request.

You can select ASCII or Hex format. ASCII Format stands for any combination of keyboard characters in the specified length. Hex format stands for any combination of hexadecimal digits (0-9, a-f, A-F) in the specified length.

You can enter 10 hexadecimal digits (any combination of 0-9, a-f, A-F, and null key is not

permitted) or 5 ASCII characters. Or enter 26 hexadecimal digits (any combination of 0-9, a-f, A-F, and null key is not permitted) or 13 ASCII characters.

Mode 3: Security Mode > WPA-Personal, WPA2-Personal, WPA- Personal/ WPA2-Personal

## Wireless Security Settings

| AirMobi_085050       |              |         |  |
|----------------------|--------------|---------|--|
| Security Mode        | WPA-Personal | ~       |  |
| WPA-Personal         |              |         |  |
| WPA Encryption       | OTKIP OAES   | 3       |  |
| Password             | 12345678     |         |  |
| Key Renewal Interval | 3600         | seconds |  |

Save Cancel

AirMebi

You can select one of following versions:

WPA-Personal: Pre-shared key of WPA.

WPA2-Personal: Pre-shared key of WPA2.

WPA- Personal/ WPA2-Personal: Select WPA-Personal or WPA2-Personal automatically based on

the wireless station's capability and request.

**Encryption**: You can select TKIP, AES or TKIP+AES.

Password: The password should be between 8 and 63 characters.

#### System Tools

There are three submenus under the **System Tools**: **Backup and Restore**, **Password** and **Firmware Upgrade**. Click any of them, and you will be able to configure the corresponding function.

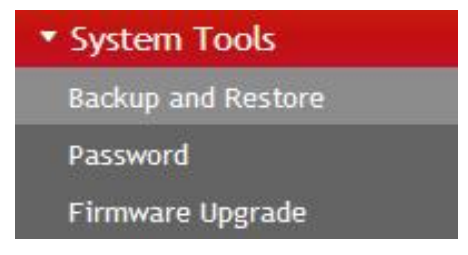

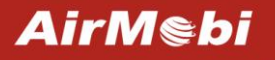

#### **Backup and Restore**

| Export Settings                        |                                                           |
|----------------------------------------|-----------------------------------------------------------|
| Export Button                          | Back up                                                   |
|                                        |                                                           |
| Warning! To upgrade<br>Import Settings | the incorrect configuration file will lose your settings. |

In the Export Settings column, click **Back up** button to save all configuration settings to your local computer as a file.

To restore the Router's configuration, follow these instructions:

- 5) Click **Browse** button to find the configuration file which you want to restore.
- 6) Click **Save** button to update the configuration with the file whose path is the one you have input or selected in the blank.

**Note:** Keep the power on during the process, in case of any damage.

#### Password

## Password

| Account Management  | Account Management |  |  |
|---------------------|--------------------|--|--|
| Username            | admin              |  |  |
| New Passowrd        |                    |  |  |
| Repeat New Password |                    |  |  |

Save

Cancel

You can change the login password for this web management page, not your ISP password or the wireless password.

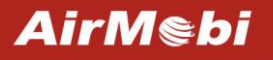

#### **Firmware Upgrade**

## Firmware Upgrade

Warning: Upgrading firmware may take a few minutes, please don't turn off the router or press the reset button.

| Firmware Upgrade               |                |
|--------------------------------|----------------|
| Please select the upgrade file | Browse Upgrade |

You can upgrade the router to the lasted version in this page, please download a most recent firmware upgrade file from our website. After downloading the file, you need to extract the zip file before upgrading the router. Browse for the upgrade file, then click **Upgrade** button. **Caution!** Once you click **Upgrade** button, do not interrupt the process, loss of power during the upgrade could damage the Router.

Note:

- Router might be changed to factory default settings after upgrade, please backup in advance.
- During the updating, please do not turn off the power.
- Please make sure the software version is matching with the existing hardware.

AirM⊜bi

# **Chapter 7: Specification**

| Wireless                |                                                                   |
|-------------------------|-------------------------------------------------------------------|
| Standards               | IEEE 802.11b/g/n                                                  |
|                         | 11n: 150Mbps                                                      |
| Data Rate               | 11g: 54Mbps                                                       |
|                         | 11b: 11Mbps                                                       |
| Frequency Range         | 2.4-2.4835GHz                                                     |
| Wireless Transmit Power | <20dBm                                                            |
| Modulation Type         | OFDM/CCK/16-QAM/64-QAM                                            |
|                         | 150M: -68dBm@10% PER                                              |
|                         | 108M: -68dBm@10% PER                                              |
| Receive Sensitivity     | 54M: -68dBm@10% PER                                               |
|                         | 11M: -85dBm@8% PER                                                |
|                         | 6M: -88dBm@10% PER                                                |
| Operation Mode          | Router, AP, Repeater                                              |
| Wireless Security       | 64/128-bit WEP, WPA/WPA2, WPA /WPA2-Personal (TKIP/AES)           |
| System Requirements     | Windows 7/Vista/XP/2000,Mac OS <sup>®</sup> , Linux or Android OS |
| Hardware                |                                                                   |
|                         | 1 x 10/100Mbps LAN/WAN Port                                       |
| Interfaces              | 1 x USB 2.0 Port                                                  |
|                         | 1 x 3.5mm Audio Port                                              |
|                         | Mode Selector Switch                                              |
| Button                  | WPS Button                                                        |
|                         | Reset Button                                                      |
| Antenna                 | 1 x 3dBi Build-in omni-directional Antenna                        |
| Power Supply            | 100-240V AC 50/60Hz                                               |
| USB Power Output        | 5V,500mA                                                          |
| Dimensions( W x D x H ) | 70mm x 40mm x 63mm                                                |

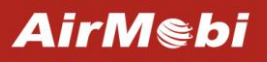

| Others                |                              |  |
|-----------------------|------------------------------|--|
| Operating Temperature | 0°C~40°C (32°F~104°F)        |  |
| Storage Temperature   | -40°C~70°C (-40°F~158°F)     |  |
| Relative Humidity     | 10% ~ 90%, Non-condensing    |  |
| Storage Humidity      | 5%~95%, Non-condensing       |  |
| Certifications        | CE, RoHS                     |  |
| Package Contents      | 1 x Wireless Music Router    |  |
|                       | 1 x Flannelette Bag          |  |
|                       | 1 x Quick Installation Guide |  |
|                       | 1 x Ethernet Cable           |  |

\* All references to speed and range are for comparison purposes only. Product specifications, size, and shape are subject to change without notice,

and actual product appearance may differ from that depicted herein.

AirMebi

# **Appendix A: Troubleshooting**

#### 1. How do I restore the Wireless Music Router to factory default settings?

When the Wireless Music Router is powered on, press and hold the reset button on the bottom panel for 5~10 seconds, release the reset button. And then the light turns red.

- 2. What can I do if I forget my password?
- Restore the Wireless Music Router to factory default settings. If you do not know how to do it, please refer to previous section 1.
- Use the default username and password: admin, admin.
- Reconfigure the Wireless Music Router since you have ever reset it, it is in Repeater mode by default.
- 3. The wireless stations cannot connect to the Wireless Music Router.
- Make sure the **SSID Broadcast** is enabled.
- Make sure that the wireless stations' SSID accord with the router's SSID.
- Make sure the wireless stations have the right password for encryption when the router is encrypted.
- If the wireless connection is ready, but you can't access the router, check the IP Address of your wireless stations.
- 4. I cannot login the Wireless Music Router's web management page.
- Check the computer's IP address, make sure the IP address is correct, for details please refer to the section of Configure the Computer's IP Address in this manual.
- Make sure you put 192.168.0.1 into the address bar, not the search bar.
- Check your web browser, make sure the Proxy server is unchecked. Take Internet Explorer as an example, go to Tools>Internet Options>Connections>LAN Settings, uncheck Use a proxy server for your LAN.
- If it tells you the username or password is error, and you cannot remember the new one, please reset router by pressing reset button for at least 6 seconds, and then try to login with default username and password (admin/admin).

# **Appendix B: Certification**

## **CE Mark Warning**

AirMebi

# CEO

Marking with the above symbol indicates compliance with the Essential Requirements of the R&TTE Directive of the European Union (1999/5/EC).

This is a class B product. In a domestic environment, this product may cause radio interference, in which case the user may be required to take adequate measures.

#### **National Restrictions**

This device is intended for home and office use in all EU countries (and other countries following the EU Directive 1999/5/EC) without any limitation except for the countries mentioned below:

| Country               | Restriction                                                                 | Reason/remark                                                                                                    |
|-----------------------|-----------------------------------------------------------------------------|----------------------------------------------------------------------------------------------------|
| Bulgaria              | None                                                                        | General authorization required for outdoor use and public service                                                                                                    |
| France                | Outdoor use limited to 10 mW<br>e.i.r.p. within the band<br>2454-2483.5 MHz | Military Radiolocation use. Refarming of the 2.4 GHz band has<br>been ongoing in recent years to allow current relaxed regulation.<br>Full implementation planned 2012 |
| Italy                 | None                                                                        | If used outside of own premises, general authorization is required                                                                                                    |
| Luxembourg            | None                                                                        | General authorization required for network and service supply(not for spectrum)                                                                                        |
| Norway                | Implemented                                                                 | This subsection does not apply for the geographical area within a radius of 20 km from the centre of Ny-Ålesund                                                        |
| Russian<br>Federation | None                                                                        | Only for indoor applications                                                                                                    |

Note: Please don't use the product outdoors in France.

# **Appendix C: Glossary**

**802.11b:** The 802.11b standard specifies a wireless networking at 11 Mbps using direct-sequence spread-spectrum (DSSS) technology and operating in the unlicensed radio spectrum at 2.4GHz, and WEP encryption for security. 802.11b networks are also referred to as Wi-Fi networks.

**802.11g:** Specification for wireless networking at 54 Mbps using direct-sequence spread-spectrum (DSSS) technology, using OFDM modulation and operating in the unlicensed radio spectrum at 2.4GHz, and backward compatibility with IEEE 802.11b devices, and WEP encryption for security.

**802.11n:** 802.11n builds upon previous 802.11 standards by adding MIMO (multiple-input multiple-output). MIMO uses multiple transmitter and receiver antennas to allow for increased data throughput via spatial multiplexing and increased range by exploiting the spatial diversity, perhaps through coding schemes like Altamonte coding. The Enhanced Wireless Consortium (EWC) was formed to help accelerate the IEEE 802.11n development process and promote a technology specification for interoperability of next-generation wireless local area networking (WLAN) products.

**DHCP (Dynamic Host Configuration Protocol):** A protocol that automatically configure the TCP/IP parameters for the all the PC(s) that are connected to a DHCP server.

**DMZ (Demilitarized Zone):** A Demilitarized Zone allows one local host to be exposed to the Internet for a special-purpose service such as Internet gaming or videoconferencing.

**DNS (Domain Name System):** An Internet Service that translates the names of websites into IP addresses.

**Domain Name:** A descriptive name for an address or group of addresses on the Internet.

**DSL (Digital Subscriber Line):** A technology allowing data to be sent or received over existing traditional phone lines.

ISP (Internet Service Provider): A company that can provide access to the Internet.

**MTU** (Maximum Transmission Unit): The size in bytes of the largest packet that can be transmitted.

**NAT (Network Address Translation):** NAT technology translates IP addresses of a local area network to a different IP address for the Internet.

**PPPoE (Point to Point Protocol over Ethernet):** PPPoE is a protocol for connecting remote hosts to the Internet over an always-on connection by simulating a dial-up connection.

**SSID (Service Set Identification):** It is a thirty-two character (maximum) alphanumeric key

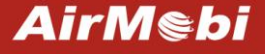

www.cctairmobi.com

identifying a wireless local area network. For the wireless devices in a network to communicate with each other, all devices must be configured with the same SSID. This is typically the configuration parameter for a wireless PC card. It corresponds to the ESSID in the wireless Access Point and to the wireless network name.

**WEP (Wired Equivalent Privacy):** A data privacy mechanism based on a 64-bit or 128-bit or 152-bit shared key algorithm, as described in the IEEE 802.11 standard.

**Wi-Fi:** A trade name for the 802.11b wireless networking standard, given by the Wireless Ethernet Compatibility Alliance (WECA, see http://www.wi-fi.net), an industry standards group promoting interoperability among 802.11b devices.

**WLAN (Wireless Local Area Network):** A group of computers and associated devices communicate with each other wirelessly, which network serving users are limited in a local area.

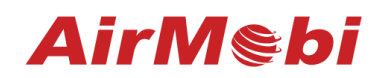

SHENZHEN HUAXUNARK TECHNOLOGY CO., LTD

E-mail: support@cctairmobi.com

Website: www.cctairmobi.com

Copyright©2013 Shenzhen Huaxunark Technology Co., Ltd. All rights reserved.